2-693-843-13 (1)

## SONY

# **Trinitron Color TV**

### Operating Instructions \_\_\_\_\_

 Before operating the unit, please read this manual thoroughly and retain it for future reference.

### Mode d'emploi

• Avant de faire fonctionner cet appareil, lisez attentivement le présent mode d'emploi et conservez-le pour toute référence ultérieure.

### **دفترچه راهنما** • لطفا قبل ازروشن کردن دستگاه، دفترچه راهنما را با دقت بخوانید وبه منظور مراجعه بعدی ان رانگه دارید.

**AR** • قبل تشغيل الجهاز، يرجى قراءة هذا الدليل بصورة كاملة والاحتفاظ به للمراجعة مستقبلاً.

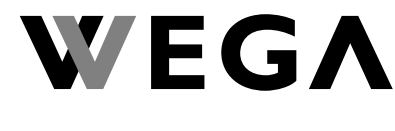

## KV-AW21

© 2006 Sony Corporation

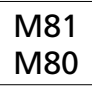

## PR

GB

FR

## WARNING

- Dangerously high voltages are present inside the TV.
- TV operating voltage: 110 240 V AC.
- Do not plug in the power cord until you have completed making all other connections; otherwise a minimum leakage current might flow through the antenna and other terminals to ground.
- To avoid battery leakage and damage to the remote, remove the batteries from the remote if you are not going to use it for several days. If any liquid leaks from the batteries and touches your skin, immediately wash it away with water.

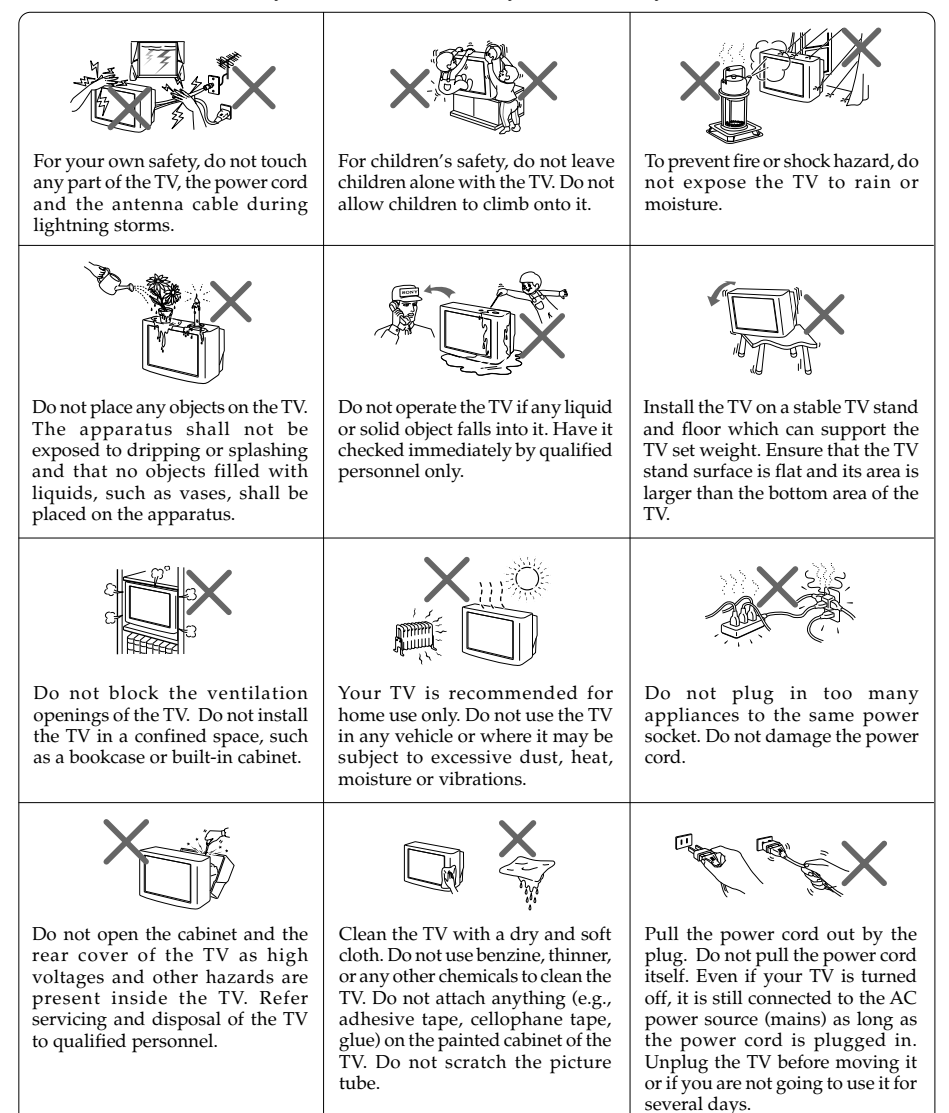

## **Table of Contents**

### Installation

| Getting Started                      | 4 |
|--------------------------------------|---|
| Setting up your TV ("Initial Setup") | 5 |
| Connecting optional components       | 6 |

### **Overview of Controls**

| TV buttons and remote control | 7 |
|-------------------------------|---|
|-------------------------------|---|

### Menu Adjustment

| WEGA GATE navigator     | )   |
|-------------------------|-----|
| 'Picture'' setting      | ) _ |
| 'Sound'' setting 11     | L I |
| "Channel Setup" setting | 2   |
| "Setup" setting 14      | 1   |

### **Additional Information**

| Troubleshooting |            |
|-----------------|------------|
| Specifications  | Back cover |

## Getting Started

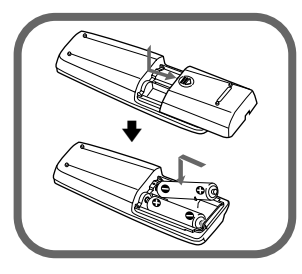

### Step 1

Insert the batteries (supplied) into the remote.

∠:• Do not use old or different types of batteries together.

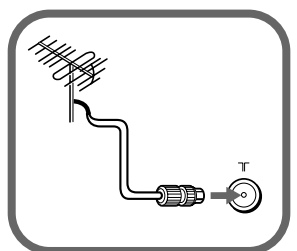

### Step 2

Connect the antenna cable (not supplied) to  $\exists \Gamma$  (antenna input) at the rear of the TV.

∠D: • You can also connect your TV to other optional components (see page 6).

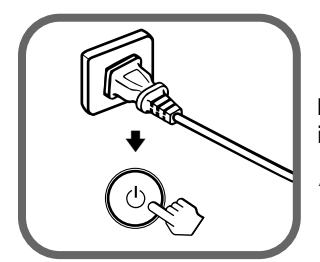

### Step 3

Plug in the power cord, then press  ${}^{(\!\!\!)}$  on the TV to turn it on.

∠D: • The <sup>(1)</sup> (standby) indicator flashes green for a few seconds when turning on the TV. This does not indicate a malfunction.

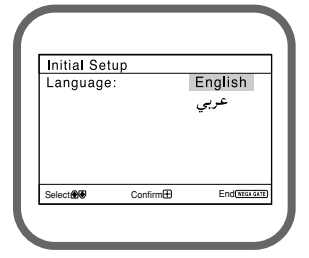

### Step 4

Set up the TV by following the instructions of the "Initial Setup" menu (see page 5).

## Setting up your TV ("Initial Setup")

When you turn on your TV for the first time, the "Initial Setup" menu will appear. You can adjust settings below using the buttons on the remote control or TV front panel. Press  $\blacklozenge$ ,  $\blacklozenge$ ,  $\blacklozenge$ ,  $\blacklozenge$  or  $\blacklozenge$  to select or adjust items, then press .

| 1 | Select the desired menu language.                                                                                                    | Initial Setup<br>Language: English<br>عربي                                                                                                    |
|---|----------------------------------------------------------------------------------------------------|----------------------------------------------------------------------------------------------------|
| 2 | Select "Yes" to preset the channels automatically.<br>To skip automatic channel presetting, select "No".                                                                 | Select (699 Confirm (2) End TEXTER<br>Initial Setup<br>First please connect<br>cable/ antenna<br>Start Auto Program now?<br>Yes                                                              |
| 3 | The "Program Sorting/Edit" menu enables you to sort and edit the channels (see page 12).                                                                                 | No<br>Select@@@ Contim@ End@IEXER<br>Program Sorting/Edit<br>PROG Label Skip @<br>@ D1 Off - D<br>03 Off -<br>03 Off -<br>@ 04 Off -<br>Sorting/B Edit:<br>B<br>Select@@ @ Contim@ Ext@IEXER |
| 4 | Adjust the bars on the top and bottom of the menu<br>if they are slanted (KV-AW21M81 only).                                                                              | Picture Rotation                                                                                                    |
| 5 | To prevent this "Initial Setup" menu from appearing<br>again when you turn on the TV by pressing 也,<br>select "No".<br>To allow this menu to appear again, select "Yes". | Initial Setup<br>Display this menu next time?<br>Yes<br>No<br>Select <b>ere</b> Continne®                                                                                                    |

∠D: You can immediately go to the end of the "Initial Setup" menu by pressing WEGA GATE.

## **Connecting optional components**

You can connect a wide range of optional components to your TV. Connecting cables are not supplied.

### **Connecting to the TV (front)**

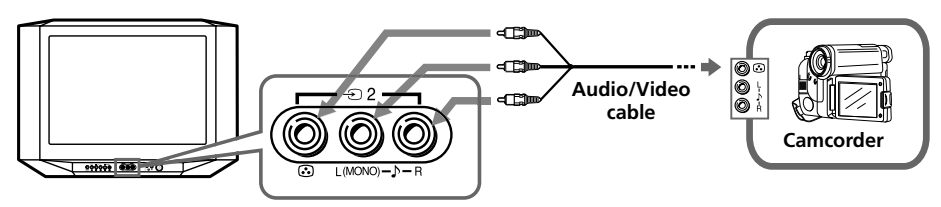

### Connecting to the TV (rear)

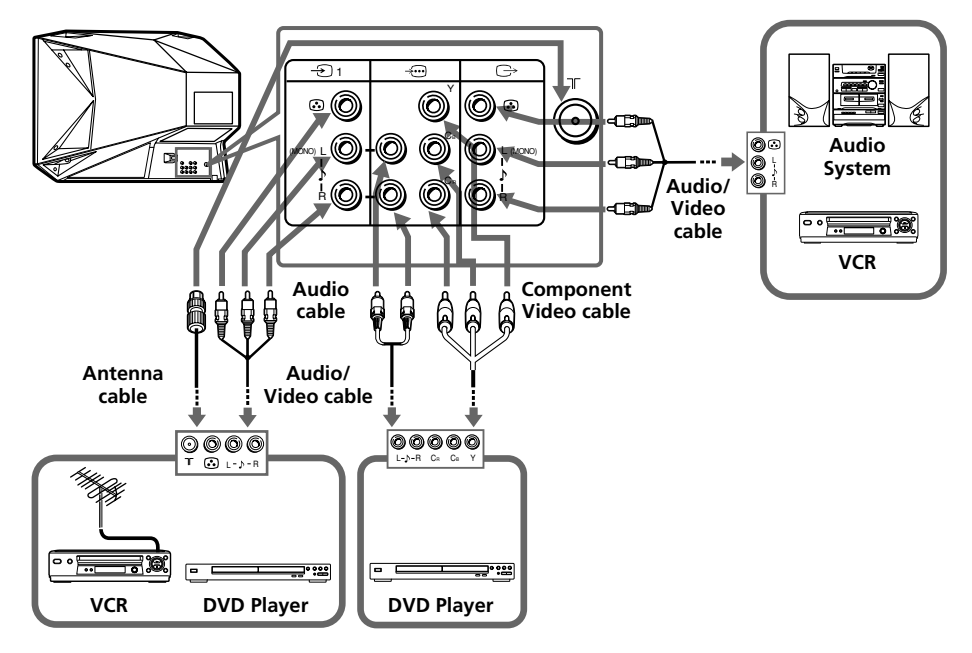

- ∠D: If you connect a VCR to T (antenna input), preset the signal output from the VCR to the program number 0 on the TV (see page 13).
  - If your DVD player can output interlace and progressive mode signals, select the interlace output when connecting to -... (component video input) on your TV. Your TV can receive either 525i/60Hz or 625i/50Hz interlace signals.
  - The component video terminals on your DVD player are sometimes labeled Y/C\_B/C\_R, Y/P\_B/P\_R,Y/C\_b/C\_r or Y/B-Y/R-Y.
  - If you select "DVD" on your TV screen, the signal from the  $\bigcirc$  (monitor output) jacks will not be output properly. This does not indicate a malfunction.

## TV buttons and remote control

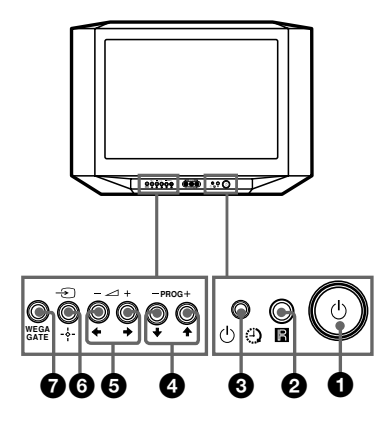

| 0                                      | Ċ             | Turn off or turn on the TV.       |  |  |  |
|----------------------------------------|---------------|-----------------------------------|--|--|--|
| 0                                      | R             | Remote control sensor.            |  |  |  |
| 0                                      | Ē             | Wake Up indicator.                |  |  |  |
| 0                                      | Ċ             | Standby indicator.                |  |  |  |
| 4                                      | PROG +/-      | Select program number.            |  |  |  |
| 6                                      | ⊿ +/-         | Adjust volume.                    |  |  |  |
| 6                                      | $\rightarrow$ | Select TV or video input.         |  |  |  |
| WEGA GATE menu operations (see page 9) |               |                                   |  |  |  |
| 4                                      | ), <b>6</b>   | Select or adjust items.           |  |  |  |
| 6                                      |               | Confirm selected items.           |  |  |  |
| đ                                      | WEGA GATE     | Display or cancel WEGA GATE menu. |  |  |  |
|                                        |               |                                   |  |  |  |

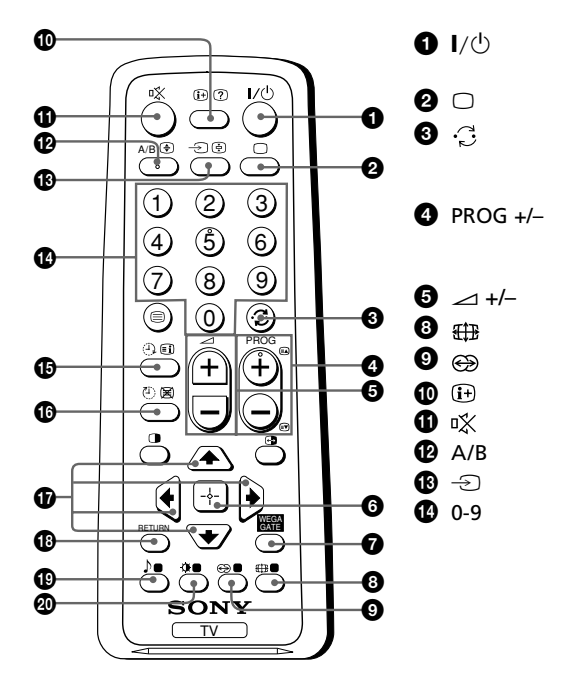

Turn off temporarily or turn on the TV. Display the TV program. Jump to last program number that has been watched for at least five seconds. Select program number. To select quickly, press and hold until the desired program number appears. Adjust volume. Not function for your TV. Not function for your TV. Display on-screen information. Mute the sound. Not function for your TV. Select TV or video input. Input numbers. For program numbers 10 and above, enter the second digit within two seconds.

#### continue

### TV buttons and remote control (continued)

| © ♪                                                             | Not function for your TV.<br>Select picture mode options: "Vivid", "Standard", "Custom"*<br>(see page 10).                                                                                                    |
|-----------------------------------------------------------------|----------------------------------------------------------------------------------------------------|
|                                                                 | * When the "Custom" mode is selected, you can receive the last adjusted picture settings from the "Picture Adjustment" option in the menu.                                                                                                    |
| WEGA GATE menu ope                                              | erations (see page 9)                                                                                                    |
| 6 🕂                                                             | Confirm selected items.                                                                                                    |
| WEGA GATE                                                       | Display or cancel WEGA GATE menu.                                                                                                    |
| <b>① ★, ₹, </b>                                                 | Select or adjust items.                                                                                                    |
| RETURN                                                          | Return to the previous level.                                                                                                    |
| Timer operations                                                |                                                                                                    |
| (Wake Up Timer)                                                 | Set TV to turn on automatically according to the desired period of time (max. of 12 hours). The (1) indicator on TV lights up amber once you set the wake up timer. If no buttons or controls are pressed for more than one hour after the TV is turned on using the wake up timer, the TV automatically goes into standby mode. |
| (Sleep Timer)                                                   | Set TV to turn off automatically according to the desired period of time (max. of one hour and 30 min.).                                                                                                    |
| Teletext operations (gi                                         | reen icon) (KV-AW21M81 only)                                                                                                    |
|                                                                 | Display Teletext broadcast: Teletext $\rightarrow$ Teletext and TV $\rightarrow$ TV. If there is no Teletext broadcast, only "100" is displayed at the top left corner of the screen.                                                                                                    |
| E                                                               | Display Teletext service contents.                                                                                                    |
| 0-9                                                             | Input three digits Teletext page number.                                                                                                    |
| 🗈 , 🗊                                                           | Display the next or previous page.                                                                                                    |
| (÷)                                                             | Stop Teletext display from scrolling.                                                                                                    |
| ?                                                               | Reveal concealed information.                                                                                                    |
| <b>(</b>                                                        | Enlarge the Teletext display.                                                                                                    |
| Ø                                                               | Show TV screen while waiting for Teletext page. Enter the Teletext page number that you want to refer to, then press $\textcircled$ . When the page number is displayed, press $\textcircled$ to show the text.                                                                                                    |
| (red, green,                                                    | Access the corresponding colored FASTEXT menu. The FASTEXT                                                                                                    |
| yellow, blue)                                                   | feature can be used only when the FASTEXT broadcast is available.                                                                                                    |
| PIP operations                                                  |                                                                                                    |
| <b>○</b> , <b>会</b> , <b>♦</b> , <b>♦</b> , <b>♦</b> , <b>♦</b> | Not function for your TV.                                                                                                    |

## WEGA GATE navigator

WEGA GATE is a gateway that allows you access to preset TV channels, connected external inputs and "Settings" menu.

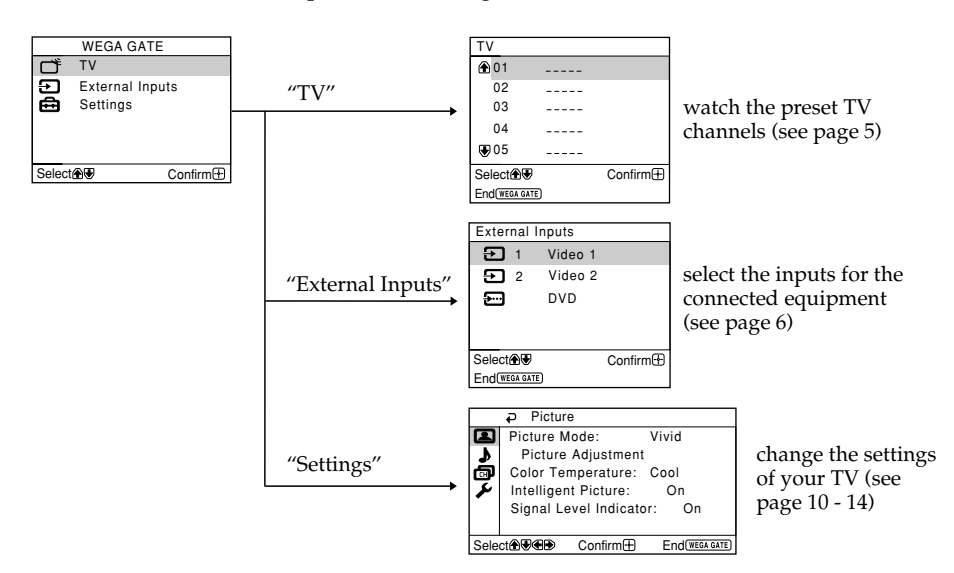

### How to use WEGA GATE

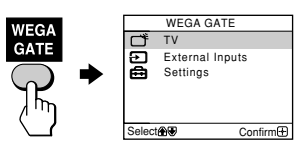

(1) Press WEGA GATE to display or cancel the WEGA GATE menu.

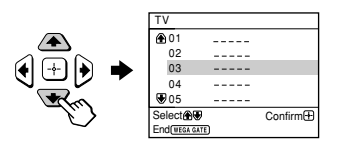

(3) Press  $\blacklozenge$  or  $\blacklozenge$  to select the desired item.

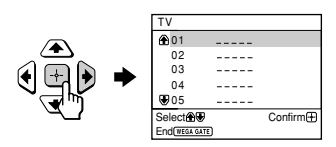

(2) Press ↔ (or →) to confirm your selection or go to the next level.

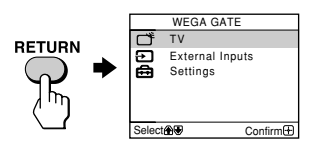

- (4) Press RETURN to move to the previous level.
- I: When a feature is dimmed in the menu, it is not selectable.
  - The WEGA GATE, + and ★, ◆, ◆, ◆ buttons on the front panel can also be used for the operations above.

## "Picture" setting

Press WEGA GATE and select "Settings". Make sure the "Picture" icon ( ) is selected, then press .

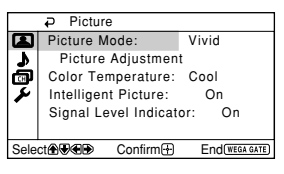

| "Picture Mode"           | Choose either "Vivid" (bright, contrast and sharp),<br>"Standard" (normal) or "Custom"*.                                                                                                    |
|--------------------------|----------------------------------------------------------------------------------------------------|
| "Color Temperature"      | Adjust white color tint.<br>Choose either "Cool" (blue tint), "Neutral" (neutral tint) or<br>"Warm" (red tint).                                                                                                    |
| "Intelligent Picture"    | Optimize picture quality.<br>Press ♠ or ♦ to select "On", then press ∯.<br>To cancel, select "Off", then press ∯.                                                                                                    |
| "Signal Level Indicator" | Display the signal level when the "Intelligent Picture" is<br>functioning.<br>"Intelligent Picture Signal Level" indicator will be displayed,<br>followed by picture improvement when you change the<br>program number or the input mode. |
|                          | red amber green<br>(weak) (average) (good)<br>Press ◆ or ◆ to select "On", then press ↔.<br>To cancel, select "Off", then press ↔. "Intelligent Picture" is<br>still functioning.                                                         |

\* You can adjust the setting to your personal preference in the "Picture Adjustment" and "Color Temperature" options only when the "Custom" mode is selected.

## Adjusting the "Picture Adjustment" items under "Custom" mode

Press ▲ or ↓ to select either "Picture" (contrast), "Brightness", "Color", "Hue" (color tones) or "Sharpness", then press .

Selecting "Reset" will set your TV to the factory settings.

- **2** Press  $\uparrow, \downarrow, \leftarrow$  or  $\rightarrow$  to adjust the setting of your selected item, then press  $\bigoplus$ .
- **Repeat the above steps to adjust other items.**

The adjusted settings will be received when you select "Custom".

∠: • "Hue" can be adjusted for the NTSC color system only.

• Reducing "Sharpness" can also reduce picture noise.

## "Sound" setting

Press WEGA GATE and select "Settings". Press  $\blacklozenge$  or  $\blacklozenge$  to select the "Sound" icon ( $\clubsuit$ ), then press  $\clubsuit$ .

|      | ₽   | Sound |         |                |
|------|-----|-------|---------|----------------|
|      | Ba  | lance |         | <b>.</b>       |
| 2    |     |       |         |                |
| ø    |     |       |         |                |
| 12   |     |       |         |                |
|      |     |       |         |                |
|      | _   |       |         |                |
| Sele | ct® | ₽€₽   | Confirm | End(wega gate) |

"Balance"

Press ♦ or ♦ to emphasize the left speaker. Press ♦ or ♦ to emphasize the right speaker.

## "Channel Setup" setting

Press WEGA GATE and select "Settings". Press ♠ or ♥ to select the "Channel Setup" icon (), then press ↔.

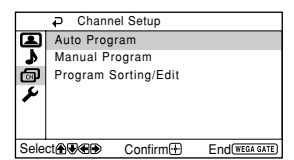

| "Auto Program"         | Preset channels automatically.                                                                                                    |  |  |
|------------------------|----------------------------------------------------------------------------------------------------|--|--|
| "Manual Program"       | anually preset desired channels and channels that cannot<br>preset automatically (see <b>Presetting channels manually</b><br>page 13).                                                                                                    |  |  |
| "Program Sorting/Edit" | Sort and edit the channels.<br>(a) If you wish to keep the channels in the current condition,<br>press WEGA GATE to exit.                                                                                                    |  |  |
|                        | (b) Press ★ or ★ to select the program number with the<br>channel you wish to change. The selected channel will<br>appear on the screen.                                                                                                    |  |  |
|                        | <ul> <li>(c) If you wish to store the channels in a different order:</li> <li>(1) Press → to enter sorting mode.</li> <li>(2) Press → or → to select the new program number position for your selected channel, then press ←.</li> </ul>                                                                                                    |  |  |
|                        | <ul> <li>(d) If you wish to edit the channels, press → to change to edit mode.</li> <li>Press → until the mode that you wish to edit is highlighted: Label, Skip,  (block symbol). Then press</li> <li>.</li> </ul>                                                                                                    |  |  |
|                        | <ul> <li>(1) To label, press ♦ or ♦ to select the alphanumeric characters for the label. Then press ↔.</li> <li>(2) To skip the program number, press ♦ or ♦ to select "On". Then press ↔. You can skip this program number when using PROG +/</li> <li>(3) To block unwanted program number, press ♦ or ♦ to select ↔. Then press ↔.</li> </ul> |  |  |
|                        | (e) Repeat step (b) to (d) if you wish to change other channels.                                                                                                    |  |  |

Press WEGA GATE to exit.

- ∠: If you preset a blocked program number, that program number will be unblocked automatically.
  - If you sort a blocked program, that program will remain blocked.

### Presetting channels manually

After selecting "Manual Program", select the program number to which you want to preset a channel.

- (1) Make sure "Program" is selected, then press 🐳.

 Program:

 01

 TV System:

 B/G

 TV F Low

 Fine:

 Auto

 Signal Booster:
 Auto

 Select ⊕ ⊕ €
 Confirm ⊕
 End(\mathbf{red\_artE})

- **2** Select the desired channel.
  - Make sure either "VHF Low", "VHF High" or "UHF" is selected, then press
     .
  - (2) Press ▲ or ➡ until the desired channel's broadcast appears on the TV screen, then press →.
- **3** If the sound of the desired channel is abnormal, select the appropriate TV system.
  - (1) Press  $\blacklozenge$  or  $\blacklozenge$  to select "TV System", then press  $\oiint$ .
  - (2) Press  $\blacklozenge$  or  $\blacklozenge$  until the sound becomes normal, then press  $\dashv$ .
- 4 If you are not satisfied with the picture and sound quality, you may be able to improve them by using the "Fine" tuning feature.
  - (1) Press  $\blacklozenge$  or  $\blacklozenge$  to select "Fine", then press  $\oiint$ .
  - (2) Press  $\blacklozenge$  or  $\blacklozenge$  to select "Manual", then press  $\oiint$ .
  - (3) Press  $\bigstar, \bigstar, \bigstar$  or  $\Rightarrow$  until the picture and sound quality are optimal, then press  $\because$ .

The + or – icon on the menu flashes while tuning.

- 5 If the TV signal is too strong (picture distorted; picture with lines; signal interference) or weak (snowy picture), you may be able to improve the picture quality by setting the "Signal Booster" feature.
  - (1) Press  $\blacklozenge$  or  $\blacklozenge$  to select "Signal Booster", then press  $\oiint$ .
  - (2) Press ★ or ★ to select either "Off" (for picture distorted; picture with lines; signal interference) or "Auto" (for snowy picture), then press .

## "Setup" setting

Press WEGA GATE and select "Settings". Press  $\blacklozenge$  or  $\blacklozenge$  to select the "Setup" icon ( $\checkmark$ ), then press  $\clubsuit$ .

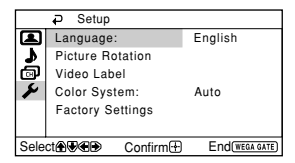

| "Language"                              | Change the menu language.<br>Press ♠ or ♦ to select either "English" or " مثريي" (Arabic), then<br>press ♣].                                                                                                    |
|-----------------------------------------|----------------------------------------------------------------------------------------------------|
| "Picture Rotation"<br>(KV-AW21M81 only) | Adjust the picture position when it is not aligned with the TV screen.<br>Press $\blacklozenge$ to adjust the picture position, then press $\because$ .                                                                                                    |
| "Video Label"                           | <ul> <li>Label the connected equipment.</li> <li>(1) Select "Video Input" and press . Press ◆ or ◆ to select the input you want to label, then press .</li> <li>(2) Select "Label" and press . then press ◆ or ◆ to select the label options: "Video 1"/"Video 2" / "DVD", "VCR", "SAT", "Game" or "Edit"*.</li> <li>* You may edit the video label to your favorite name. Press ◆ or ◆ to select alphanumeric characters for the label, then press .</li> </ul> |
| "Color System"                          | Select the color system.<br>Press ♠ or ♥ to select either "Auto", "PAL", "SECAM",<br>"NTSC3.58" or "NTSC4.43", then press ↔. Normally, set this to<br>"Auto".                                                                                                    |
| "Factory Settings"                      | Reset your TV to factory settings.<br>Press ↔ and press ★ or ★ to select "Yes". Then press ↔.<br>Your TV will go blank for a few seconds, then the "Initial Setup"<br>menu will appear.<br>To cancel, select "No", then press ↔.                                                                                                    |

## Troubleshooting

If you find any problem while viewing your TV, you can either use the "Factory Settings" function (see page 14) or check the Troubleshooting guide below. If the problem persists, contact your Sony dealer.

#### Snowy picture, noisy sound

- Check the antenna setup and other connections.
- Preset the channel manually again (see page 13).
- Set the "Signal Booster" to "Auto" (see page 13) or try using an external booster.

#### Distorted picture, noisy sound

• Set the "Signal Booster" to "Off" (see page 13), or turn off or disconnect any external booster in use.

#### Good picture, noisy sound

• Select the appropriate "TV System" (see page 13).

#### No picture, no sound

- Check the power cord, antenna setup and other connections.
- Press 1/ (power) to turn on the TV.
- Press (main power) on the TV to turn off the TV for about five seconds, then turn it on again.

#### Good picture, no sound

• Press ∠ + to increase the volume level or press 🖏 to cancel the muting.

#### Dotted lines or stripes

- Do not use a hair dryer or other equipment near the TV.
- Check the antenna setup.

#### Double images or "ghosts"

- Use the fine tuning ("Fine") function (see page 13).
- Check the antenna setup or use a highly directional antenna.
- Turn off or disconnect any external booster in use.

#### No color

- Adjust the "Color" level from "Picture Adjustment" (see page 10).
- Select the appropriate "Color System" (see page 14).
- Check the antenna setup.

#### Picture slant

- Keep external speakers or other electrical equipment away from the TV.
- Adjust the "Picture Rotation" (KV-AW21M81 only) (see page 14).

#### Abnormal color patches

• Keep external speakers or other equipment away from the TV. Do not move the TV while the TV is turned on. Press () (main power) on the TV to turn off the TV for about 15 minutes, then turn it on again to demagnetize the TV.

#### Teletext display is incomplete (snowy picture or double images) (KV-AW21M81 only).

- Check the antenna setup and other connections.
- Set the "Signal Booster" to "Auto" (see page 13) or try using an external booster.
- Use the fine tuning ("Fine") function (see page 13).

#### The $\odot$ (standby) indicator on your TV flashes red several times after every three seconds.

• Count the number of times the  $\bigcirc$  (standby) indicator flashes. Press  $\bigcirc$  (main power) to turn off your TV. Contact your nearest Sony service center.

#### Troubleshooting (continued)

#### The TV screen sometimes goes blank for slightly longer than usual during channel change.

• The "Signal Booster" is functioning to detect a weak signal. This does not indicate a malfunction.

#### TV cabinet creaks.

• Changes in room temperature sometimes make the TV cabinet expand or contract, causing a noise. This does not indicate a malfunction.

#### A small "boom" sound is heard when the TV is turned on.

• The TV's demagnetizing function is working. This does not indicate a malfunction.

## **AVERTISSEMENT**

- Cet appareil fonctionne avec de très hautes tensions dangereuses.
- Tension de service du téléviseur : 110 240 V CA.
- Ne branchez pas le cordon d'alimentation avant d'avoir terminé tous les autres raccordements. Sinon, il se peut qu'un faible courant de fuite passe via l'antenne et d'autres bornes vers la terre.
- Afin d'éviter toute fuite des piles qui pourrait abîmer la télécommande, retirez-les de la télécommande si vous ne l'utilisez pas pendant plusieurs jours. Si vous touchez le liquide s'étant échappé des piles, rincez immédiatement à l'eau.

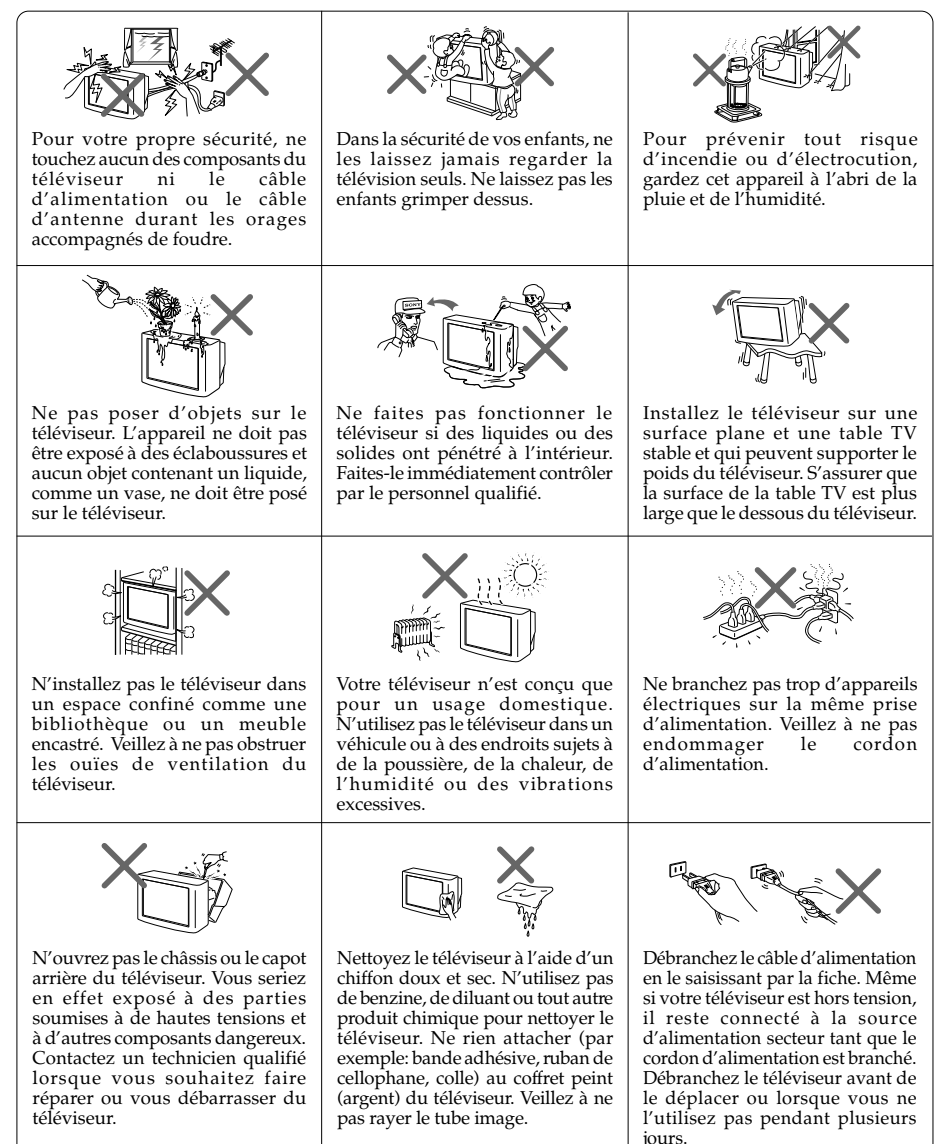

## Table des matières

### Installation

| Préparation                                         | 4 |
|-----------------------------------------------------|---|
| Configuration de votre téléviseur («Initial Setup») | 5 |
| Raccordement d'appareils en option                  | 6 |

### Présentation des commandes

| Touches du téléviseur et télécommande |  |
|---------------------------------------|--|
| Touches du téléviseur et télécommande |  |

### Réglage de votre configuration (MENU)

| Navigateur WEGA GATE    |    |
|-------------------------|----|
| Réglage «Picture»       | 10 |
| Réglage «Sound»         | 11 |
| Réglage «Channel Setup» | 12 |
| Réglage «Setup»         | 14 |

### Informations complémentaires

| Dépannage      |                    |
|----------------|--------------------|
| Spécifications | Couverture arriére |

## Préparation

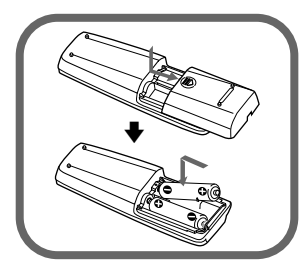

### 1re étape

Introduisez les piles (fournies) dans la télécommande.

D: • N'utilisez pas des piles usagées et des piles de type différent en même temps.

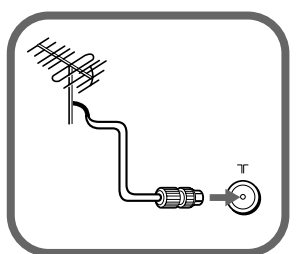

### 2e étape

Raccordez le câble de l'antenne (non fourni) sur ∏ (entrée antenne) à l'arrière du téléviseur.

L: • Vous pouvez aussi raccorder votre téléviseur à d'autres appareils en option (voir page 6).

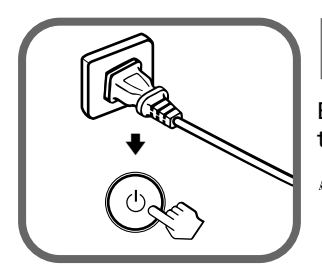

### 3e étape

Branchez le cordon d'alimentation, puis appuyez sur la touche  $\bigcirc$  du téléviseur pour le mettre sous tension.

L: Le témoin (b) (veille) s'allume en vert pendant quelques secondes au moment de la mise sous tension du téléviseur. Ceci n'indique aucun problème de fonctionnement.

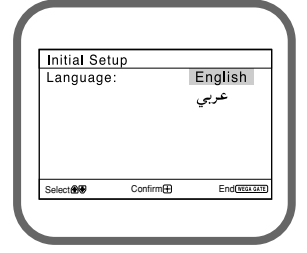

### 4e étape

Configurez le téléviseur en suivant les directives du menu «Initial Setup» (voir page 5).

## Configuration de votre téléviseur («Initial Setup»)

La première fois que vous mettez votre téléviseur sous tension, le menu «Initial Setup» s'affiche. Vous pouvez effectuer les réglages ci-dessous à l'aide des touches de la télécommande ou du panneau avant du téléviseur. Appuyez sur ♠, ♥, ♥ ou ♥ pour sélectionner ou régler les options, puis appuyez sur [+].

| 1 | Sélectionnez la langue souhaitée pour<br>les menus.                                                                                                    | <u>Initial Setup</u><br>Language: English<br>عربي                                       |
|---|----------------------------------------------------------------------------------------------------|-----------------------------------------------------------------------------------------|
|   |                                                                                                    | Select                                                                                  |
| 2 | Sélectionnez «Yes» pour prérégler automatiquement les canaux.                                                                                                    | Initial Setup<br>First please connect<br>cable/ antenna                                 |
|   | Si vous ne souhaitez pas effecteur la présélection automatique des chaînes, sélectionnez «No».                                                                                                    | Start Auto Program now?<br>Ves<br>No<br>Select@# Confirm@ End@Example                   |
| 3 | Le menu «Program Sorting/Edit» vous permet de<br>classer et de modifier les canaux (voir page 12).                                                                                                    | Program Sorting/Edit           PROG Label Skip           ⊕ 01           02           03 |
| 4 | Réglez les barres situées en haut et en bas du menu si<br>elles sont inclinées (KV-AW21M81 uniquement).                                                                                                    | Picture Rotation                                                                        |
| 5 | Pour éviter que le menu «Initial Setup» n'apparaisse<br>de nouveau lorsque vous mettez le téléviseur sous<br>tension à l'aide de ( <sup>1</sup> ), sélectionnez «No».<br>Pour permettre d'afficher de nouveau ce menu,<br>sélectionnez «Yes». | Initial Setup<br>Display this menu next time?<br>Yes<br>No<br>Setect@@ Contime®         |

∠: Vous pouvez passer directement à la fin du menu «Initial Setup» en appuyant sur WEGA GATE.

## **Raccordement d'appareils en option**

Vous pouvez raccorder de nombreux appareils en option à votre téléviseur. Les câbles de raccordement ne sont pas fournis.

### Raccordement au téléviseur (en façade)

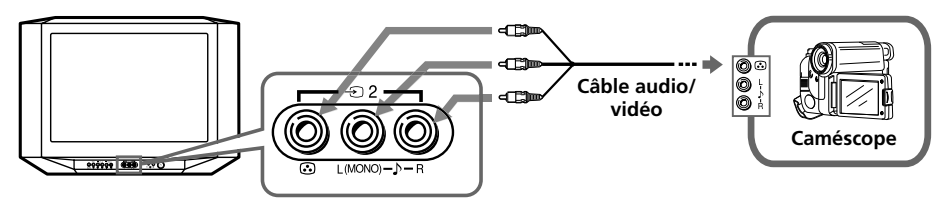

### Raccordement au téléviseur (à l'arrière)

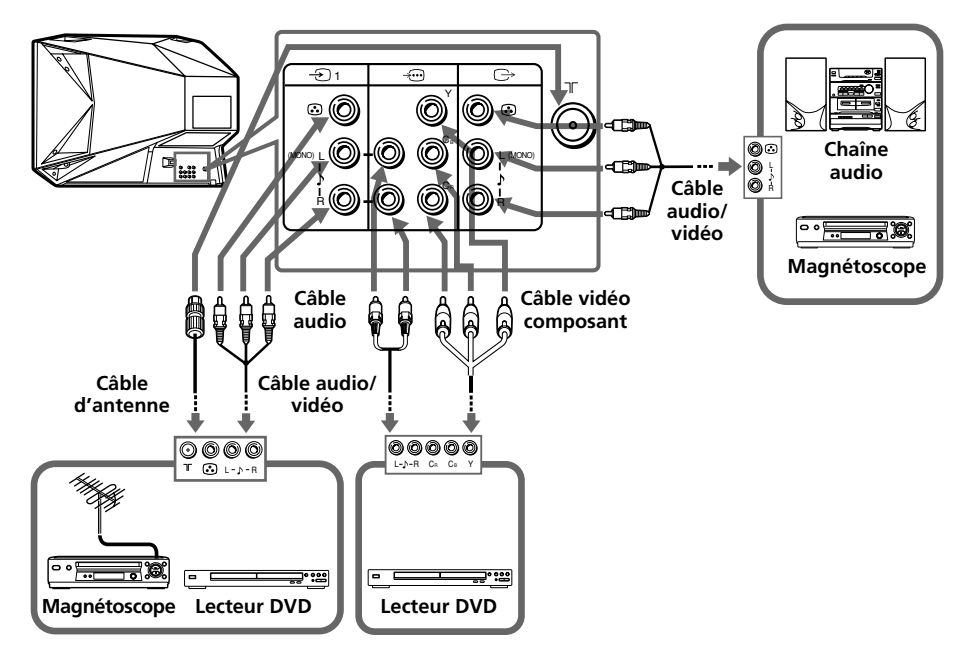

- ∠: Si vous raccordez un magnétoscope sur la borne \[ (antenne), présélectionnez la sortie de signal du magnétoscope sur la position de programmation 0 du téléviseur (voir page 13).
  - Si votre lecteur DVD peut émettre des signaux en mode entrelacé et progressif, sélectionnez la sortie à entrelacement lorsque vous raccordez l'appareil à ---- (entrée vidéo du composant) sur votre téléviseur. Celui-ci peut recevoir des signaux entrelacés 525i/60Hz ou 625i/50Hz.
  - Les bornes vidéo du composant de votre lecteur DVD sont parfois identifiées par Y/C<sub>B</sub>/ C<sub>R</sub>, Y/P<sub>B</sub>/ P<sub>R</sub>, Y/C<sub>b</sub>/C<sub>r</sub> ou Y/B-Y/R-Y.
  - Si vous sélectionnez «DVD» sur votre écran de télévision, le signal de 
     ⇔ (sortie du moniteur) ne passera pas correctement. Ceci n'indique aucun problème de fonctionnement.

## Touches du téléviseur et télécommande

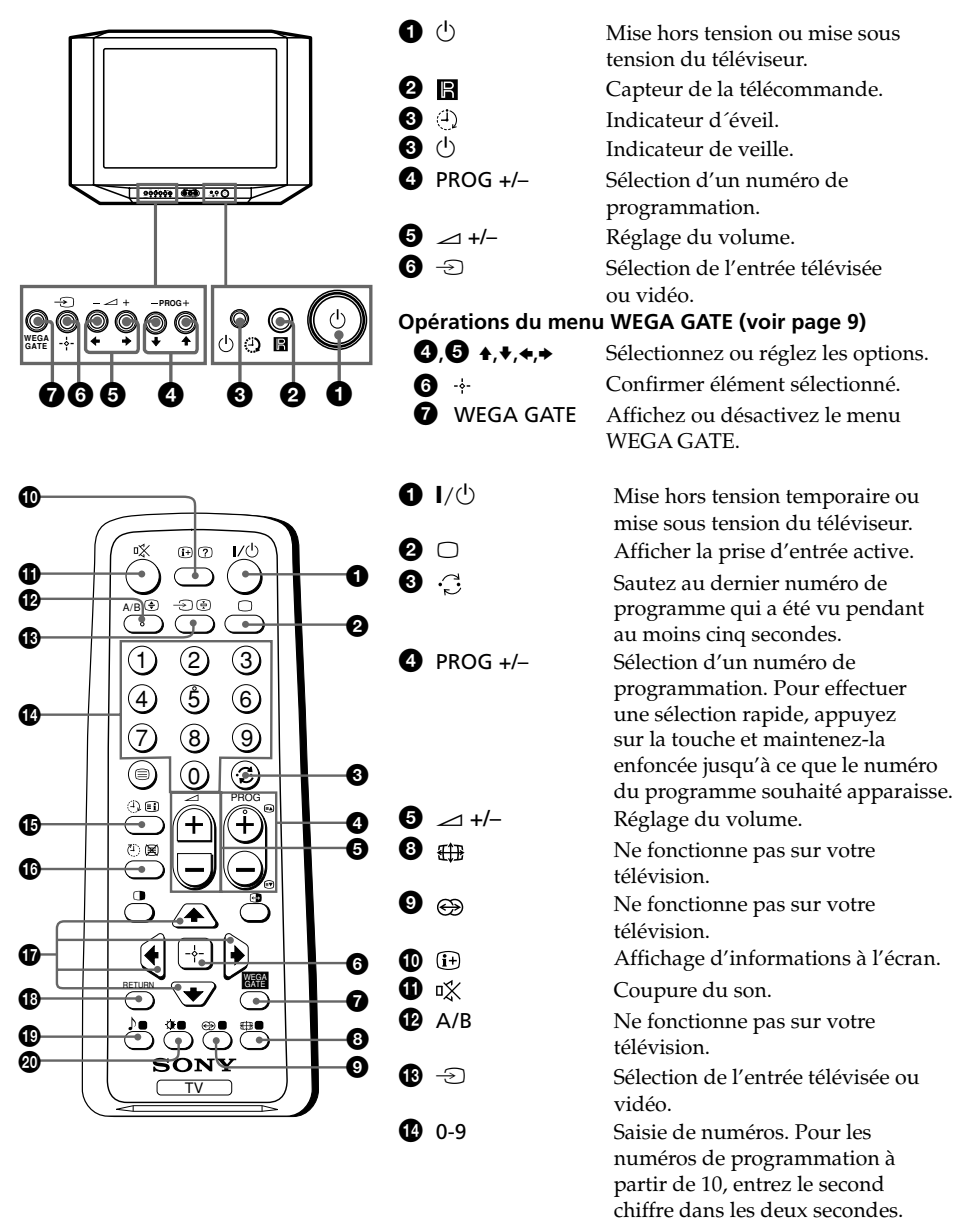

### Touches du téléviseur et télécommande (suite)

| (1)<br>(1)<br>(1)<br>(1)<br>(1)<br>(1)<br>(1)<br>(1)<br>(1)<br>(1) | Ne fonctionne pas sur votre télévision.<br>Sélectionnez des options du mode image: «Vivid», «Standard»,<br>«Custom»* (voir page 10).                                                                                            |
|--------------------------------------------------------------------|----------------------------------------------------------------------------------------------------|
|                                                                    | les réglages de la dernière image ajustée de l'option de «Picture<br>Adjustment» dans le menu.                                                                                                    |
| Opérations du menu V                                               | VEGA GATE (voir page 9)                                                                                                    |
| 6 🕂                                                                | Confirmer élément sélectionné.                                                                                                    |
| WEGA GATE                                                          | Affichez ou désactivez le menu WEGA GATE.                                                                                                    |
| ① +, +, +, +                                                       | Sélectionnez ou réglez les options.                                                                                                    |
| 1 RETURN                                                           | Retour au niveau précédent.                                                                                                    |
| Programmateur                                                      |                                                                                                    |
| <b>(</b>                                                           | Réglez le téléviseur pour qu'il se mette automatique sous tension en                                                                                                    |
| (Minuterie de                                                      | fonction de l'heure souhaitée (max. 12 heures).                                                                                                    |
| réveil)                                                            | Le témoin (4) du téléviseur s'allume en orange une fois que vous avez                                                                                                    |
|                                                                    | Si aucune touche ou commande n'est activée au bout d'une heure de                                                                                                    |
|                                                                    | fonctionnement avec la minuterie de réveil, le téléviseur se met                                                                                                    |
|                                                                    | automatiquement en mode veille.                                                                                                    |
| (Minuterie<br>d'extinction)                                        | Réglez le téléviseur pour qu'il se mette automatiquement hors tension en fonction de l'heure souhaitée (max. 1 heure et 30 min).                                                                                                |
| Télétexte fonctions (ic                                            | ône verte) (KV-AW21M81 uniquement)                                                                                                    |
|                                                                    | Affichez de l'émission télétexte : Télétexte $\rightarrow$ Télétexte et téléviseur $\rightarrow$ Téléviseur. En l'absence d'émission télétexte, seule l'indication «100» est affichée dans le coin supérieur gauche de l'écran. |
| E                                                                  | Affichez le contenu du service de télétexte.                                                                                                    |
| 0-9                                                                | Saisissez le numéro de page télétexte à trois chiffres.                                                                                                    |
| 🗈 , 💽                                                              | Affichez la page précédente ou suivante.                                                                                                    |
| ₽                                                                  | Interrompez le défilement de l'affichage télétexte.                                                                                                    |
| ?                                                                  | Affichez les informations masquées.                                                                                                    |
| <b>(</b>                                                           | Agrandissez l'affichage télétexte.                                                                                                    |
| æ                                                                  | Affichez l'écran du téléviseur en attendant la page télétexte. Saisissez le<br>numéro de page télétexte que vous souhaitez consulter, puis appuyez sur                                                                          |
| (rouge, verte,                                                     | Accédez au menu FASTEXT couleur correspondant. La fonction                                                                                                    |
| jaune, bleue)                                                      | FASTEXT ne peut etre utilisee que si la diffusion FASTEXT est disponible.                                                                                                    |

#### **PIP** fonctions

| ❶, ⊕, ♠, ♦, ♦, ♦ | Ne fonctionne pas sur votre télévision. |
|------------------|-----------------------------------------|
|                  | 1                                       |

## Navigateur WEGA GATE

WEGA GATE est une passerelle qui vous permet d'accéder aux canaux de télévision préréglés, aux entrées externes raccordées et au menu «Settings».

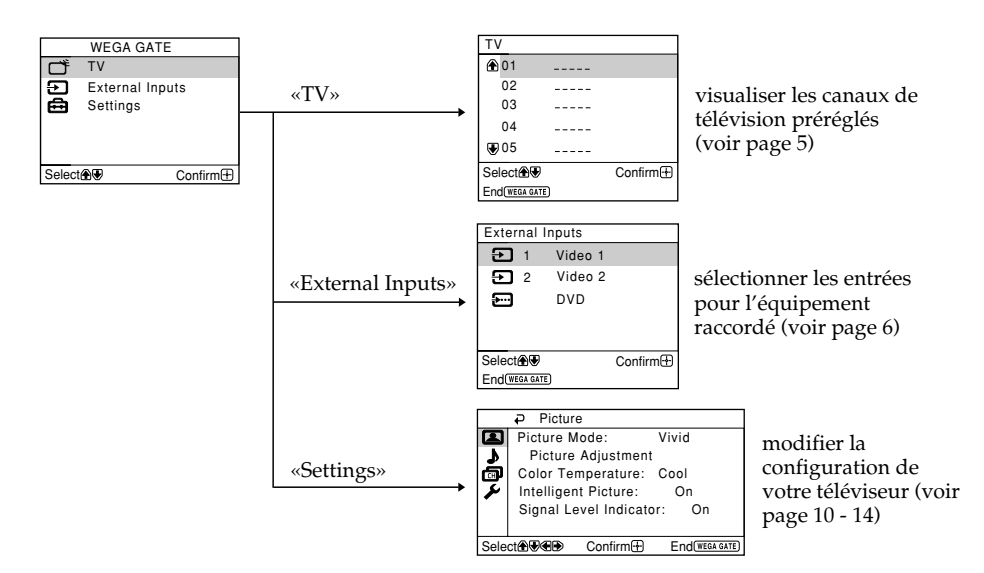

### **Comment utiliser WEGA GATE**

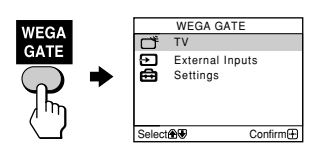

(1) Appuyez sur WEGA GATE pour affichez ou désactivez le menu WEGA GATE.

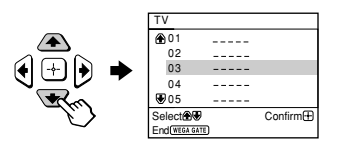

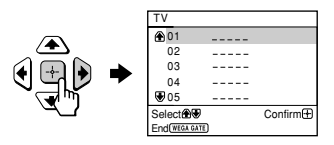

(2) Appuyez sur ↔ (ou →) pour valider votre sélection ou passer au niveau suivant.

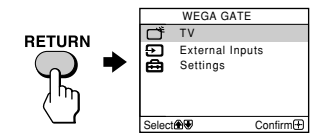

- (4) Appuyez sur RETURN pour revenir au niveau précédent.
- ∠: Lorsqu'une fonction est estompée dans le menu, vous ne pouvez pas la sélectionner.
  - Les touches WEGA GATE, + et ♠, ♥, ♦ du panneau avant peuvent également être utilisées pour effectuer les opérations ci-dessus.

## Réglage «Picture»

Appuyez sur WEGA GATE et sélectionnez «Settings». Assurez-vous que l'icône (() «Picture» est sélectionnée, puis appuyez sur ().

|        | ₽ Pictur                | е            |        |
|--------|-------------------------|--------------|--------|
|        | Picture N               | lode:        | Vivid  |
| 1      | Picture                 | Adjustmen    | t      |
| ā      | Color Te                | mperature:   | Cool   |
| 7      | Intelligent Picture: On |              |        |
|        | Signal Le               | evel Indicat | or: On |
|        |                         |              |        |
| Select |                         |              |        |
|        |                         |              |        |

| «Picture Mode»           | Choisir «Vivid» (image lumineuse, contrastée et nette),<br>«Standard» (normal) ou «Custom»*.                                                                                                    |  |  |
|--------------------------|----------------------------------------------------------------------------------------------------|--|--|
| «Color Temperature»      | Réglez la teinte de blanc.<br>Choisissez entre «Cool» (teinte bleue), «Neutral» (teinte<br>transparente) ou «Warm» (teinte rouge).                                                                                                |  |  |
| «Intelligent Picture»    | Optimiser la qualité de l'image.<br>Appuyez sur ♠ ou ♦ pour sélectionner «On», puis appuyez sur ⊕.<br>Pour annuler, sélectionnez «Off», puis appuyez sur ⊕.                                                                       |  |  |
| «Signal Level Indicator» | Affiche le niveau du signal lorsque «Intelligent Picture» est actif.<br>L'indicateur «Intelligent Picture Signal Level» s'affiche et l'image est<br>meilleure lorsque vous changez de numéro de programme ou de<br>mode d'entrée. |  |  |
|                          |                                                                                                    |  |  |
|                          | rouge ambre vert<br>(faible) (moyen) (bon)                                                                                                    |  |  |
|                          | Appuyez sur ♠ ou ♥ pour sélectionner «On», puis appuyez<br>sur ∯.<br>Pour annuler, sélectionnez «Off», puis appuyez sur ∯. La<br>fonction «Intelligent Picture» est toujours actif.                                               |  |  |

\* Vous pouvez ajuster le réglage en fonction de vos préférences sous les options «Picture Adjustment» et «Color Temperature» uniquement lorsque le mode «Custom» est sélectionné.

### Réglage les paramètres «Picture Adjustment» sous le mode «Custom»

- Appuyez sur ♦ ou ₹ pour sélectionner soit «Picture» (contraste), «Brightness», «Color», «Hue» (tons de couleurs) ou «Sharpness» , puis appuyez sur ↔.
  «Reset» réinitialise les réglages de votre téléviseur.
- 2 Appuyez sur ♠, ♥, ♥ ou ♥ pour ajuster les réglages du paramètre sélectionné et appuyez sur ⊕.
- Répétez les étapes ci-dessus pour régler d'autres paramètres.
   Les réglages ajustés sont pris en compte lorsque vous sélectionnez «Custom».
- ∠: «Hue» ne peut être ajusté que pour le système couleur NTSC.
  - La réduction de la nétteté «Sharpness» peut également réduire les parasites sur l'image.

## Réglage «Sound»

Appuyez sur WEGA GATE et sélectionnez «Settings». Appuyez sur ♠ ou ♥ pour sélectionner l'icône «Sound» (♪), et appuyez ensuite sur ↔.

|      | ₽  | Sound | 1       |                  |
|------|----|-------|---------|------------------|
| E    | Ba | lance |         |                  |
| 2    |    |       |         |                  |
| ø    |    |       |         |                  |
| 2    |    |       |         |                  |
|      |    |       |         |                  |
|      |    |       |         |                  |
| Sele | ct | €€€   | Confirm | H End(wega gate) |

| «Balance» | Appuyez sur ♦ ou ♦ pour accentuer les tonalités de<br>l'enceinte de gauche. |
|-----------|-----------------------------------------------------------------------------|
|           | Appuyez sur ↑ ou → pour accentuer les tonalités de<br>l'enceinte de droite. |

## Réglage «Channel Setup»

Appuyez sur WEGA GATE et sélectionnez «Settings». Appuyez sur ♠ ou ♥ pour sélectionner l'icône «Channel Setup» (), et appuyez ensuite sur [♣].

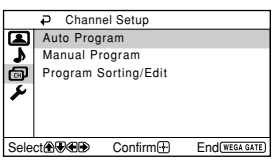

| «Auto Program»         | Présélectionner les chaînes automatiquement.                                                                                                    |  |  |
|------------------------|----------------------------------------------------------------------------------------------------|--|--|
| «Manual Program»       | résélectionner manuellement les chaînes souhaitées et les<br>naînes ne pouvant être présélectionnées automatiquement<br>roir <b>Présélection manuelle des chaînes</b> à la page 13).                                                                                                    |  |  |
| «Program Sorting/Edit» | Classez et modifiez les canaux.                                                                                                    |  |  |
|                        | (a) Si vous souhaitez conserver les canaux tels quels, appuyez sur WEGA GATE pour quitter.                                                                                                    |  |  |
|                        | (b) Appuyez sur ▲ ou ♥ pour sélectionner le numéro de<br>programmation correspondant au canal que vous<br>souhaitez modifier. Le canal sélectionné s'affiche à<br>l'écran.                                                                                                    |  |  |
|                        | <ul> <li>(c) Si vous souhaitez enregistrer les canaux dans un autre ordre : <ol> <li>Appuyez sur → pour valider le mode de classement.</li> <li>Appuyez sur → ou → pour sélectionner la nouvelle position du numéro de programmation pour le canal sélectionné, puis appuyez sur ◆.</li> </ol> </li> </ul>                                                                  |  |  |
|                        | (d) Si vous souhaitez modifier les canaux, appuyez sur ippour passer en mode d'édition.                                                                                                    |  |  |
|                        | Appuyez sur → jusqu'à ce que le mode que vous<br>souhaitez modifier soit mis en surbrillance : Label, Skip,                                                                                                    |  |  |
|                        | <ol> <li>Pour attribuer un nom, appuyez sur ♦ ou ♥ pour<br/>sélectionner les caractères alphanumériques du titre.<br/>Appuyez ensuite sur ↔.</li> <li>Pour sauter le numéro de programmation, appuyez<br/>sur ♦ ou ♥ pour sélectionner «On». Appuyez ensuite<br/>sur ↔.</li> <li>Vous pouvez sauter ce numéro de programmation à<br/>l'aide de la touche PROG +/</li> </ol> |  |  |
|                        | (3) Pour verrouiller un numéro de programmation non                                                                                                    |  |  |
|                        | souhaité, appuyez sur ♦ ou ♥ pour sélectionner 🔂.<br>Appuyez ensuite sur 🐳.                                                                                                    |  |  |
|                        | (e) Répétez les étapes (b) à (d) si vous souhaitez modifier d'autres canaux.                                                                                                    |  |  |
|                        | Appuyez sur WEGA GATE pour quitter.                                                                                                    |  |  |

- L: Si vous préréglez un numéro de programme verrouillé, ce numéro de programme est automatiquement déverrouillé.
  - Si vous triez un programme verrouillé, ce dernier reste verrouillé.

### Présélection manuelle des chaînes

Après avoir sélectionné «Manual Program», sélectionnez le numéro de programmation sous leguel vous Manual Program Program : 01 voulez présélectionner une chaîne. 7 TV System: B/G VHF Low ٦ (1) Assurez-vous que «Program» est sélectionné et بو Fine: Auto appuyez ensuite sur [---]. Signal Booster: Auto Select 🕀 🐨 Confirm 🛨 End (WEGA GATE) (2) Appuyez sur **♦** ou **♦** jusqu'à ce que le numéro de programmation voulu pour la présélection apparaisse dans le menu et appuyez ensuite sur 🕀. 2 Sélectionnez la chaîne voulue. (1) Assurez-vous que «VHF Low», «VHF High» ou «UHF » est sélectionné, puis appuyez sur 🕂. (2) Appuyez sur ♠ ou ♥ jusqu'à ce que l'image de la chaîne voulue apparaisse sur l'écran du téléviseur et appuyez ensuite sur 兵. 3 Si le son de la chaîne voulue paraît anormal, sélectionnez le système de télévision approprié. (1) Appuyez sur ♠ ou ♥ pour sélectionner «TV System» et appuyez ensuite sur [-]. (2) Appuyez sur ♠ ou ♥ jusqu'à ce que le son devienne normal et appuyez ensuite sur 🕂. Δ Si vous n'êtes pas satisfait de la qualité du son et de l'image, vous pouvez l'améliorer à l'aide de la fonction de syntonisation «Fine». (1) Appuyez sur ♠ ou ♥ pour sélectionner «Fine» et appuyez ensuite sur 🔄. (2) Appuyez sur ♠ ou ♥ pour sélectionner «Manual» et appuyez ensuite sur [-]-.

- (3) Appuyez sur ↑, ↓, ↓ ou → jusqu'à ce que la qualité de l'image et du son soient optimales et appuyez ensuite sur ⊕.
   L'icône + ou du menu clignote pendant la syntonisation.
- 5 Si le signal de télévision est trop puissant (image déformée, image avec des lignes, perturbation du signal) ou faible (image neigeuse), vous pouvez améliorer la qualité de l'image en utilisant la fonction «Signal Booster».
  - (1) Appuyez sur ♠ ou ♥ pour sélectionner «Signal Booster», puis appuyez sur ⊕.
  - (2) Appuyez sur ▲ ou ♥ pour sélectionner «Off» (si l'image est déformée ou s'il y a des lignes sur l'image) ou «Auto» (si l'image est neigeuse), puis appuyez sur ⊕.

## Réglage «Setup»

Appuyez sur WEGA GATE et sélectionnez «Settings». Appuyez sur ♠ ou ♥ pour sélectionner l'icône «Setup» (🌮), et appuyez ensuite sur 🐳 .

|                  | Setup         |         |                 |
|------------------|---------------|---------|-----------------|
|                  | Language      |         | English         |
| ٦.               | Picture Ro    | tation  |                 |
| œ                | Video Lab     |         |                 |
| بر               | Color System: |         | Auto            |
| Factory Settings |               |         |                 |
|                  |               |         |                 |
| Sele             | ct∰€€€        | Confirm | End (WEGA GATE) |

| «Language»                                                                                                    | Changer la langue des menus.<br>Appuyez sur ♠ ou ♦ pour sélectionner «English» ou «حربي» (Arabe),<br>puis appuyez sur 🐏.                                                                                                    |
|----------------------------------------------------------------------------------------------------|----------------------------------------------------------------------------------------------------|
| «Picture Rotation»<br>(KV-AW21M81<br>uniquement)                                                                                                    | Réglage de la position de l'image si elle n'est pas alignée sur<br>l'écran du téléviseur. Appuyez sur ← ou → pour ajuster la position<br>de l'image puis appuyez sur 💮.                                                                                                    |
| «Video Label»                                                                                                    | <ul> <li>Identification de l'appareil raccordé.</li> <li>(1) Sélectionnez «Video Input» et appuyez sur ↔ . Appuyez sur</li></ul>                                                                                                    |
| «Color System»       Modifier le système de couleurs.         Appuyez sur ♠ ou ♥ pour sélectionner «Auto», «PAL», «SEC.         «NTSC3.58» ou «NTSC4.43» et appuyez sur ⊕.         En principe, réglez-le sur «Auto». |                                                                                                    |
| «Factory Settings»                                                                                                    | Réinitialisez votre téléviseur aux réglages par défaut.<br>Appuyez ↔ et appuyez sur ♠ ou ♥ pour sélectionner «Yes», puis<br>appuyez sur ↔).<br>L'écran du téléviseur se vide pendant quelques secondes, puis le<br>menu «Initial Setup» apparaît.<br>Pour annuler, sélectionnez «No», puis appuyez sur ↔). |

## 🛾 Dépannage

Si vous rencontrez un problème quelconque lorsque vous regardez vetre télévision, vous pouvez utiliser la fonction «Factory Settings» (voir page 14) ou vous reporter au guide de dépannage ci-dessous. Si le problème persiste, consultez votre revendeur Sony.

#### Image neigeuse, Son parasité

- Vérifiez le réglage de l'antenne ainsi que les autres raccordements.
- Préréglez de nouveau le canal manuellement (voir page 13).
- Réglez «Signal Booster» sur «Auto» (voir page 13) ou essayez d'utiliser un amplificateur externe.

#### Image distordue, Son parasité

• Réglez «Signal Booster» sur «Off» (voir page 13) ou mettez hors tension ou débranchez tout amplificateur externe éventuellement utilisé.

#### Bonne image, Son parasité

• Sélectionnez le «TV System» approprié (voir page 13).

#### Pas d'image, Pas de son

- Vérifiez le cordon d'alimentation, le réglage de l'antenne ainsi que les autres raccordements.
- Appuyez sur  $I/\bigcirc$  (alimentation) pour mettre le televiseur sous tension.
- Appuyez sur (b) (alimentation principale) du téléviseur pour éteindre le téléviseur environ cinq secondes, puis rallumez-le.

#### Bonne image, Pas de son

• Appuyez sur ∠ + pour augmenter le volume ou sur <sup>®</sup>X pour désactiver la fonction silence.

#### Lignes pointillées ou zébrures

- N'utilisez pas de sèche-cheveux ou tout autre équipement à proximité du téléviseur.
- Vérifiez le réglage de l'antenne.

#### Images doubles ou «fantômes»

- Utilisez la fonction de syntonisation fine («Fine») (voir page 13).
- Vérifiez le réglage de l'antenne ou utilisez une antenne très directionnelle.
- Mettez hors tension ou débranchez tout amplificateur externe éventuellement utilisé.

#### Pas de couleurs

- Réglez le niveau «Color» de «Picture Adjustment» (voir page 10).
- Sélectionnez le «Color System» approprié (voir page 14)
- Vérifiez le réglage de l'antenne.

#### Image oblique

- Eloignez les haut-parleurs externes ou tout autre appareil électrique du téléviseur.
- Réglez «Picture Rotation» (KV-AW21M81 uniquement) (voir page 14).

#### Taches de couleurs anormales

 Eloignez les haut-parleurs externes ou tout autre appareil électrique du téléviseur. Ne déplacez pas le téléviseur lorsque le téléviseur est allumé. Appuyez sur (b) (alimentation principale) du téléviseur pour éteindre le téléviseur pendant environ 15 minutes, puis rallumez-le.

## L'affichage du télétexte n'est pas complet (image neigeuse ou doubles images) (KV-AW21M81 uniquement).

- Vérifiez le réglage de l'antenne ainsi que les autres raccordements.
- Réglez «Signal Booster» sur «Auto» (voir page 13) ou essayez d'utiliser un amplificateur externe.
- Utilisez la fonction de syntonisation fine («Fine») (voir page 13).

### Dépannage (suite)

L'indicateur  $\odot$  (veille) de votre téléviseur clignote en rouge pendant environ trois secondes par intervalle.

 Comptez le nombre de clignotements de l'indicateur () (veille). Appuyez sur () (alimentation principale) pour mettre le téléviseur hors tension. Contactez le centre technique Sony le plus proche.

## Il arrive que l'écran du téléviseur devienne vide un peu plus longtemps que d'habitude lors du changement des canaux.

• Le «Signal Booster» est activé pour détecter un signal faible. Ceci n'indique aucun problème de fonctionnement.

#### Le châssis du téléviseur craque.

• Les variations de température ambiante peuvent entraîner une dilatation ou une contraction du châssis du téléviseur. Ceci n'indique aucun problème de fonctionnement.

#### Un «boom» retentit lors de la mise sous tension du téléviseur.

• La fonction de démagnétisation du téléviseur est opérante. Ceci n'indique aucun problème de fonctionnement.

## اخطار

- ولتاژهای بالا و خطرناک در داخل تلویزیون وجود دارند.
  - ولتاژ كاربردى تلويزيون 240-110 ولت AC
- تا زمانیکه تمام اتصالات را کامل نکرده اید سیم برق را به پریز نزنید، چراکه ممکن است جریان ضعیفی در آنتن یا دیگر ترمینالها به زمین وجود داشته باشد.
- برای جلوگیری از نشت باطری و خرابی کنترل از راه دور، اگر قصد استفاده از کنترل از راه دور را برای چندروزی ندارید باطریها را از آن خارج نمائید. اگر هر مایعی که از باطریها خارج می شود با دست شما تماس پیدا کرد، فوراً آنرا با آب بشوئید.

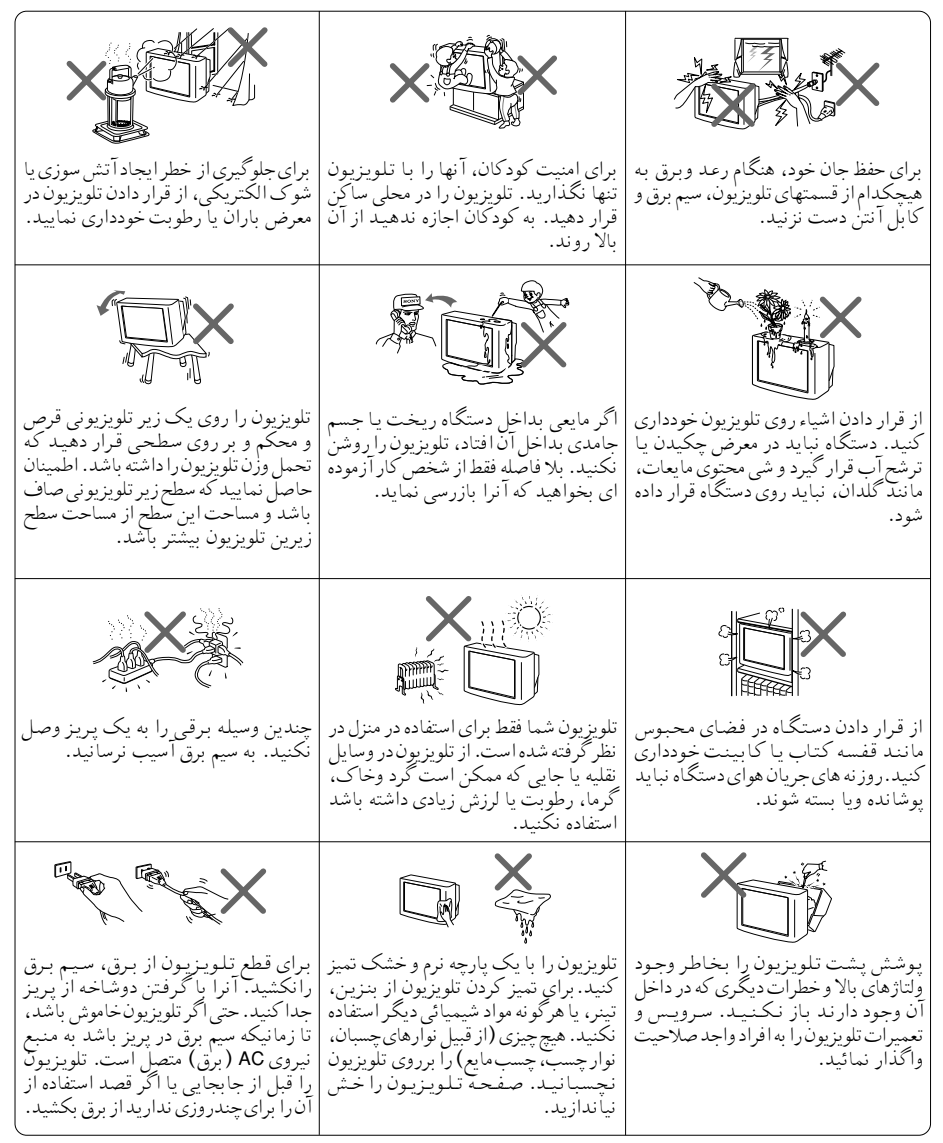

## فهرست مطالب

|   | e e e e e e e e e e e e e e e e e e e | نصر  |
|---|---------------------------------------|------|
| 4 | ع بکارع                               | شرو  |
| 5 | بم نمودن تلويزيون ("Initial Setup")   | تنظي |
| 6 | ال دستگا ههای جانبی                   | اتصه |

### بررسي كلي كنترلها

|             |          |          | •       | •     |      |
|-------------|----------|----------|---------|-------|------|
| . راه دور 7 | کنترل از | زيون و َ | ى تلويز | مه ها | د کړ |

### تنظيم منو

| <b>9</b> . | نویگیتور WEGA GATE      |
|------------|-------------------------|
| 10         | تنظيمات "Picture"       |
| 11         | تنظيمات "Sound"         |
| 12         | تنظيمات "Channel Setup" |
| 14         | تنظيمات "Setup"         |

### دانستنیهای اضافی

|    | 15                  | عيب يا بي |
|----|---------------------|-----------|
| PR | نی <b>پشت جلد</b> ا | مشخصات ف  |

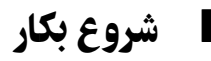

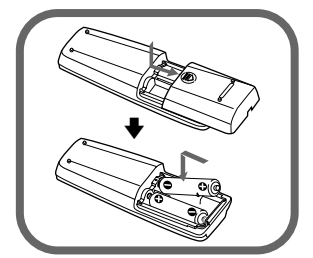

## مرحلة1

## باطریها (ضمیمه شده) را داخل کنترل از راه دور قرار دهید.

ی: • باطری های کهنه یا انواع مختلف باطری را با هم استفاده نکنید.

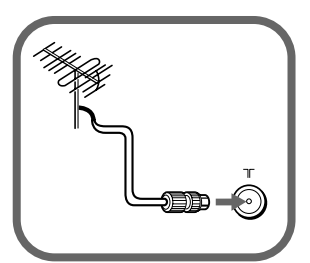

## مرحلہ 2

کابل آنتن (ضمیمه نشده) را به ⊤۲ (ورودی آنتن) در پشت تلویزیون وصل کنید.

د همچنین می توانید تلویزیون خود را به دستگاههای جانبی دیگر 🖎 وصل کنید (به صفحه 6 مراجعه کنید).

### مرحله 3

سیم برق را به پریز بزنید، سپس دکمه 🖰 را روی تلویزیون فشار دهید تا روشن شود.

د. • هنگامیکه تلویزیون روشن شود نشانگر b (آماده باش) برای چند ثانیه به رنگ سبز روشن می شود. این نشانه بد کار کردن دستگاه نیست.

## مرحله 4

تلویزیون را با استفاده از دستور العملهای منوی Initial" "Setup تنظیم کنید (به صفحه 5 مراجعه کنید).

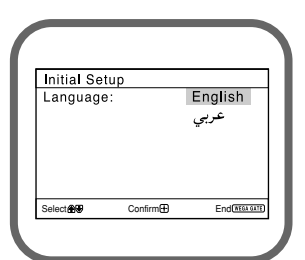

## تنظيم نمودن تلويزيون ("Initial Setup")

هنگامیکه برای اولین بار تلویزیون خود را روشن می کنید، منوی "Initial Setup" ظاهر می شود. تنظیمات زیر را می توانید با استفاده از دکمه های روی کنترل از راه دور یا پانل جلویی تلویزیون تنظیم نمایید. دکمه های ↑، ◆، ◆ یا ← را برای تنظیم آیتم ها فشار داده، سپس دکمه نی را فشار دهید.

| Initial Setup<br>Language: English<br>عربي                                                                                                    | منوی زبان دلخواه خود را برگزینید.<br>۲                                                                                                    | 1 |
|----------------------------------------------------------------------------------------------------|----------------------------------------------------------------------------------------------------|---|
| Select (2019) Confirm (1) End (1933 2011)                                                                                                    |                                                                                                    |   |
| Initial Setup<br>First please connect<br>cable/ antenna<br>Start Auto Program now?<br>Yes<br>No<br>Selection Endemicant                                                                                                    | گزینه "Yes" را برای تنظیم خودکار کانالها انتخاب نمایید.<br>برای ردشدن از تنظیم خودکار کانال، "No" را انتخاب کرده.                               | 2 |
| Program Sorting/Edit           PROG Label Skip         ▲           ⊗D1          Off         ●           02          Off         ●         ●           03          Off         ●         ●         ●         ●         ●         ●         ●         ●         ●         ●         ●         ●         ●         ●         ●         ●         ●         ●         ●         ●         ●         ●         ●         ●         ●         ●         ●         ●         ●         ●         ●         ●         ●         ●         ●         ●         ●         ●         ●         ●         ●         ●         ●         ●         ●         ●         ●         ●         ●         ●         ●         ●         ●         ●         ●         ●         ●         ●         ●         ●         ●         ●         ●         ●         ●         ●         ●         ●         ●         ●         ●         ●         ●         ●         ●         ●         ●         ●         ●         ●         ●         ●         ●         ●         ● | منوی "Program Sorting/Edit" به شما امکان می دهد که کانالها<br>را دسته بندی و مرتب کنید (به صفحه 12 مراجعه کنید).                                | 3 |
| Picture Rotation                                                                                                    | <b>اگر نشانگرهای میله ای بالا و پایین منو میزان نمی باشند</b><br>آنها را تنظیم نمایید (فقط KV-AW21M81).                                         | 4 |
| Initial Setup<br>Display this menu next time?<br>Yes<br>No                                                                                                    | ا رای جلوگیری از ظاهر شدن مجدد این فرم از منوی<br>"Initial Setup" در هنگامیکه تلویزیون را با استفاده از<br>ل روشن می کنید، "No" را انتخاب کرده. | 5 |
| Select                                                                                                    | برای نمایان کردن مجدد این منو، "Yes" را انتخاب کرده.                                                                                            |   |

🖎: • با فشار WEGA GATE مي توانيد فوراً به انتهاي منوي "Initial Setup" برويد.

## ا اتصال دستگاههای جانبی

دستگاههای اختیاری زیادی را می توانید به تلویزیون خود متصل نمایید. کابلهای اتصال ضمیمه نمی باشند.

اتصال به تلویزیون (از جلو)

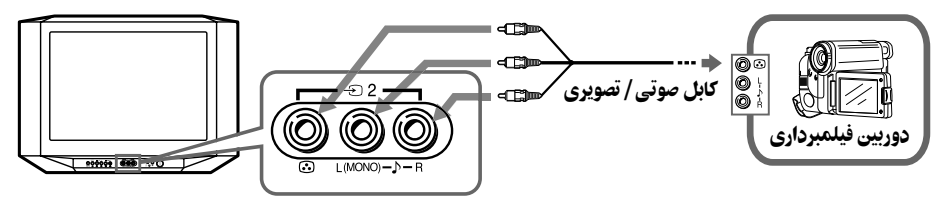

اتصال به تلویزیون (از پشت)

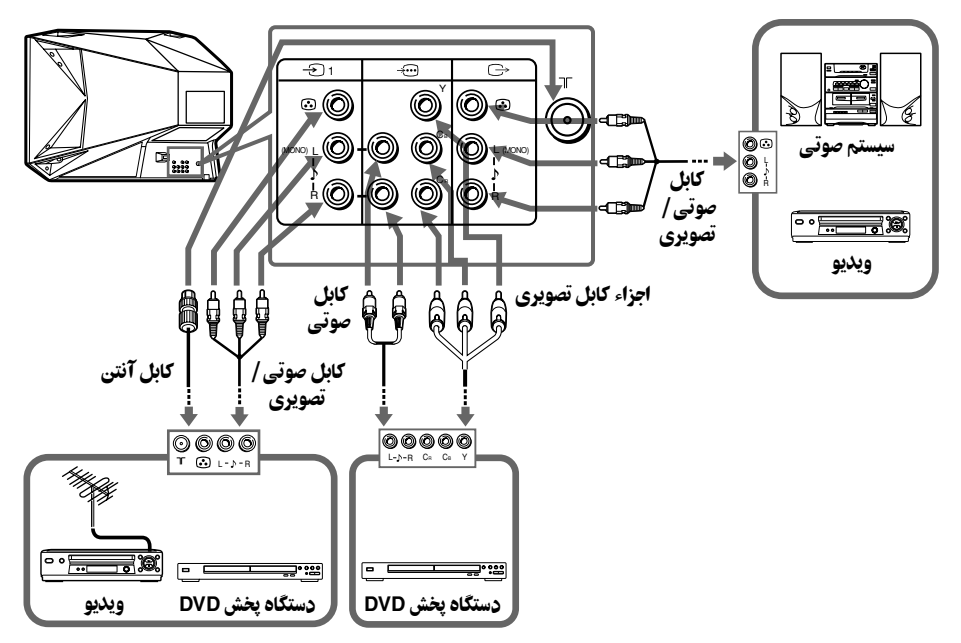

- هنگام اتصال یک ویدئو به ٦٢ (ورودی آنتن)، سیگنال خروجی از ویدئو را روی شماره برنامه صفر تلویزیون قرار دهید (به صفحه 13 مراجعه کنید).
- گاهی اوقات ترمینالهای اجزاء تصویر روی دستگاه پخش DVD شما بصورت P/Cb/Cr،Y/PB/PR ،Y/CB/CR
   یا Y/B-Y/R-Y

## 🔳 دکمه های تلویزیون و کنترل از راه دور

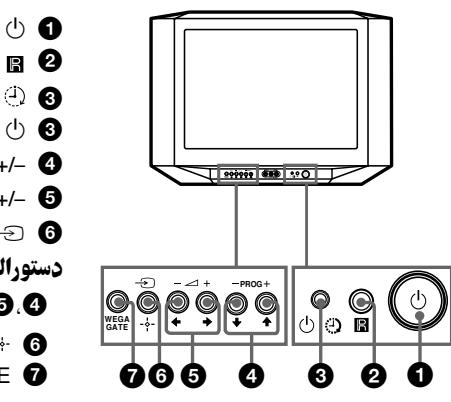

| R Q                                  | حسگر کنترل از راه دور.             |
|--------------------------------------|------------------------------------|
| e (                                  | نشانگر بیدار باش.                  |
| ් ල                                  | نشانگر در حال آماده بودن.          |
| PROG +/-                             | انتخاب شماره برنامه.               |
| ∠+/- <b>•</b>                        | تنظيم صدا.                         |
| $\rightarrow$                        | انتخاب تلويزيون يا ورودي ويدئو.    |
| ستورالعملهای منوی E                  | WEGA GATE (به صفحه 9 مراجعه کنید)  |
| <b>+,</b> +,+, <b>+ 5</b> , <b>4</b> | آيتم ها را انتخاب يا تنظيم نماييد. |
| - <del>i</del> - 6                   | تائید موضوعهای انتخابی.            |
| WEGA GATE 7                          | وضعیت منوی WEGA GATE را نمایش      |
|                                      | داده با لغو كنيد.                  |

تلويزيون را خاموش يا روشن مي كند.

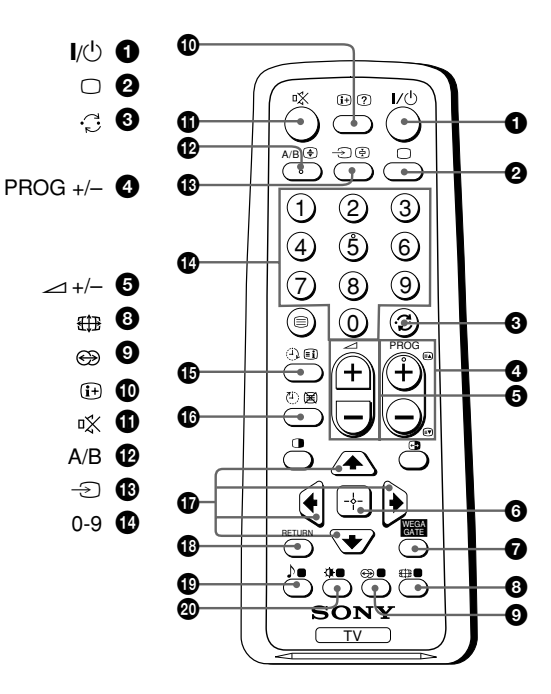

| خاموش کردن موقت یا روشن کردن تلویزیون. |
|----------------------------------------|
| نمایش برنامه های تلویزیون.             |
| به آخرین شماره برنامه ای که حد اقل     |
| پنج ثانیه دیده شده است می رود.         |
| انتخاب شماره برنامه. برای انتخاب       |
| سریع، آنرا فشار داده و نگه دارید تا    |
| شماره برنامه مطلوب نمايان شود.         |
| تنظيم صدا.                             |
| بدون عملكرد در تلويزيون شما.           |
| بدون عملكرد در تلويزيون شما.           |
| نمایش برروی صفحه اطلاعات.              |
| قطع صدا.                               |
| بدون عملک د در اتلویز یون شما.         |
| انتخاب تاور: رون را مرمدی مرد ئو.      |
| الملح علويريون يه ورودي ويعلو.         |
| وارد کردن اعداد. برای شماره برنامه     |
| های 10 و بیشتر، رقم دوم را باید در     |
| کمتر از دو ثانیه وارد نمایید.          |

#### ادامه در صفحه بعد

#### دکمه های تلویزیون و کنترل از راه دور (ادامه)

- بدون عملکرد در تلویزیون شما. 🎝 🚺
- انتخاب حالتهای تصویر: "Standard"، "Vivid" (به صفحه 10 مراجعه 🕸 🕸 🔅 کنید).
- \* هنگامیکه حالت "Custom" انتخاب می شود، شما می توانید آخرین تصویر تنظیم شده را از "Picture Adjustment" در منو دریافت کنید.

#### دستورالعملهای منوی WEGA GATE (به صفحه 9 مراجعه کنید)

 Image: Construction of the second second seco

#### عملكردهاي تايمر

#### عملکردهای تله تکست ( آیکون سبز رنگ) (فقط KV-AW21M81)

عملکر دھای PIP

## نویگیتور WEGA GATE

وضعیت WEGA GATE مدخلی است که به شما اجازه مي دهد به کانالهای از قبل تنظیم شده تلویزیون، ورودیهای دستگاههای جانبی متصل شده و منوی "Settings" دسترسی یابید.

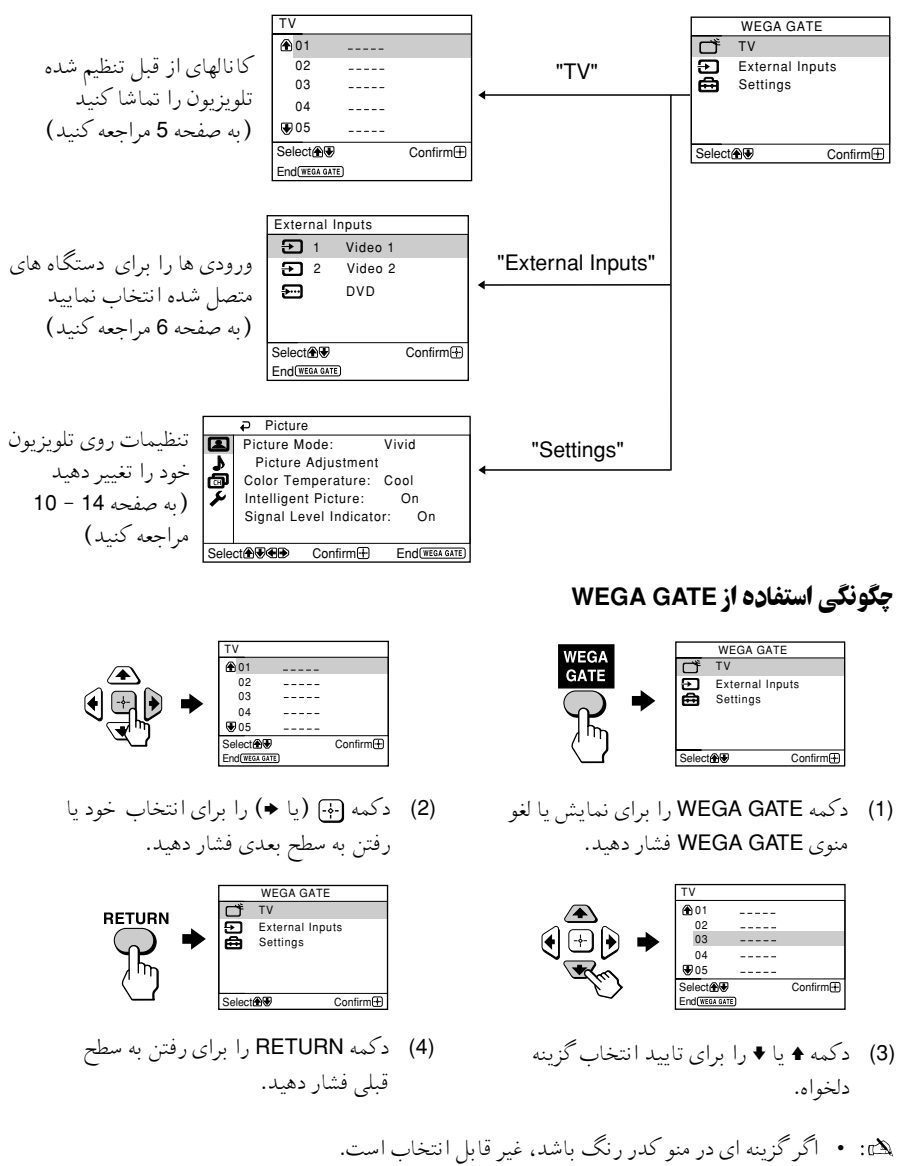

• همچنین دکمه های WEGA GATE، ∻ و ۲،۲،۴،۲ روی صفحه کنترل جلویی تلریزبون می تواند برای موارد بالا استفاده شود.

| ات "Picture"                                                                                                    | تنظيم                             |
|----------------------------------------------------------------------------------------------------|-----------------------------------|
| Picture <u>Vivid</u><br>cture Adjustment<br>or Temperature: Cool<br>Illigent Picture: On<br>nal Level Indicator: On<br>Confirm Endআ المعتلي (المعتلية)                                | دکمه TE،<br>را انتخاب<br>Picture" |
| Pictur" حالت "Vivid" (روشنایی، کنتراست و وضوح)، "Standard" (عادی) یا<br>*"Custom"را انتخاب کنید.                                                                                      | re Mode"                          |
| تنظیم میزان سفیدی رنگ. یکی از موارد "Colo" (رنگ آبی)، "Neutral<br>(رنگ طبیعی) یا "Warm" (رنگ قرمز) را تنظیم کنید.                                                                     | oerature"                         |
| المجبود کیفیت تصویر.<br>♦ یا ♦ را برای انتخاب "On" فشار داده، سپس ④ را فشار دهید.<br>برای حذف کردن، "Off" را انتخاب کرده، سپس ﴾ را فشار دهید.                                         | Picture"                          |
| Sigi هنگا می که عملکرد "Intelligent Picture" فعال است سطح سیگنال را<br>اا نمایش می دهد.                                                                                               | nal Level<br>ndicator"            |
| همراه با بهبود یافتن تصویر در زمانیکه شماره برنامه یا مد ورودی را تغیی<br>می دهید، نشانگر "Intelligent Picture Signal Level" نشان داده<br>خواهد شد.<br>سبز زرد قرمز<br>(نب) می (تبین) |                                   |
| (حوب)                                                                                                    |                                   |

\* شما می توانیدتنظیمات "Picture Adjustment" و "Color Temperature" را به دلخواه خودتان تنظیم کنید، فقط هنگامی که حالت "Custom" انتخاب شده باشد.

تنظيم موارد "Picture Adjustment" در حالت "Custom"

¶ دکمه ♦ یا ♦ را برای انتخاب "Picture" (کنتراست)، "Brightness"، "Color"، "Hue" (میزان رنگ) یا "Sharpness" فشار داده، سپس دکمه ⊕ را فشار دهید.

با انتخاب "Reset" تلويزيون در حالت تنظيمات كارخانه اي تنظيم خواهد شد.

- 2 🔹 دکمه 4، +، + یا + را برای تنظیم موردی که انتخاب کرده اید فشار داده، سپس 💮 را فشار دهید.
  - مراحل بالا را برای تنظیم موارد دیگر تکرار کنید. هنگامیکه حالت "Custom" را انتخاب کنید موارد تنظیم شده دریافت می شوند.
    - Hue" فقط می تواند برای سیستم رنگی NTSC تنظیم شود.
       کاهش "Sharpness" می تواند پارازیت تصویر را نیز کاهش دهد.

## تنظيمات "Sound"

دكمه WEGA GATE را فشار داده و "Settings" را انتخاب كنيد. ♦ يا ♦ را براى انتخاب علامت "Sound" (♣) فشار داده، سپس ۞ را فشار دهيد.

|      | ₽   | Sound |         |                |
|------|-----|-------|---------|----------------|
| E    | Ba  | lance |         |                |
| 7    |     |       |         |                |
| ø    |     |       |         |                |
| 2    |     |       |         |                |
|      |     |       |         |                |
|      |     |       |         |                |
| Sele | ct⊕ | €€€   | Confirm | End(wega gate) |

| دكمه 🕈 يا 🗲 را براي تقويت بلندگوي چپ فشار دهيد.    | "Balance" |
|----------------------------------------------------|-----------|
| د کمه ♦ یا ♦ را برای تقویت بلندگوی راست فشار دهید. |           |

## تنظيمات "Channel Setup"

دکمه WEGA GATE را فشار داده و "Settings" را انتخاب کنید. ↑ یا ♦ را برای انتخاب علامت "Channel Setup" (@) فشار داده، سپس ⊕ را فشار دهید.

|          | Chan                 | nel Setup |                |  |
|----------|----------------------|-----------|----------------|--|
|          | Auto Pro             | gram      |                |  |
| 1        | Manual Program       |           |                |  |
| <u>م</u> | Program Sorting/Edit |           |                |  |
| ¥        | 4                    |           |                |  |
| ľ        |                      |           |                |  |
|          |                      |           |                |  |
| Sele     | ct∰®€₽               | Confirm⊕  | End(WEGA GATE) |  |

| "Auto Program          |                                                                                                    |
|------------------------|----------------------------------------------------------------------------------------------------|
| "Manual Program"       | الاله ای داخیاه میرد : کانالهای که بطب اتبهات کی تنظیف شده ا                                                                               |
| b.                     | ادامهای دفعواه و همچنین ۱۹۵مهایی که بطور انوله دیت دهمی شوند را.<br>اید دست محاد اکتاب کند (د <b>ه تنظیم دست. گاذالها</b> رطور دست در مامه |
| 13                     | مرز دستی مجمعه، صفیم عید: (به <b>معید) دستی معنی</b> بطور دستی در صفحه<br>1 مارجعه کنید).                                                  |
|                        | · · · · · · · · · · · · · · · · · · ·                                                                                                    |
| S Program Sorting/Edit | انالها را مرتب کرده و ویرایش تمایید.                                                                                                    |
| a)                     | s)   اگر تمایل دارید که کانالها را در حالت کنونی نگه دارید،                                                                                |
|                        | د کمه WEGA GATE را برای خروج فشار دهید.                                                                                                    |
| b)                     | k) دکمه ۸ یا ♦ را برای انتخاب شماره برنامه با کانالی که می خواهید                                                                          |
|                        | تغییر دهید فشار دهید. کانال انتخاب شده روی صفحه ظاهر می شود.                                                                               |
| (c)                    | ))   اگر تمایل دارید که کانالها را در ترتیبی دیگر مرتب نمایید:                                                                             |
|                        | (1) دكمه ♦ را براي وارد شدن به حالت مرتب كردن فشار دهيد.                                                                                   |
|                        | (2) دکمه ♦ با ♦ را برای انتخاب موقعیت شماره بر نامه حدید برای                                                                              |
|                        | كانال انتخابي فشار داده، سپس 🔶 را فشار دهيد.                                                                                               |
| d)                     | )) اگر تمایل دارید که کانالها را دسته بندی نمایید،                                                                                         |
|                        | دکمه 🕂 را برای تغییر حالت دسته بندی فشار دهید.                                                                                             |
|                        | دکمه 🗲 را فشار دهید تا حالت مورد نظر برای دسته بندی کردن                                                                                   |
|                        | نوراني شود: برچسب، رد كردن، 👌 (علامت مسدود كردن). سپس 🕂                                                                                    |
|                        | را فشار دهید.                                                                                                    |
|                        | (1) برای برچسب زدن، دکمه 🛧 یا ♦ را برای انتخاب کاراکترهای                                                                                  |
|                        | الفبایی برای هر برچسب فشار دهید. سپس 🕂 را فشار دهید.                                                                                       |
|                        | (2) براي رد كردن شماره برنامه، دكمه ↑ يا ♦ را تا انتخاب "On"                                                                               |
|                        | فشار دهید. سپس [⊷] را فشار دهید.<br>گرا با داد. / بـ DDOC میتا در ادا مشار میا                                                             |
|                        | هنگام استفاده از -/+ PROG می توانید از این شماره برنامه<br>د شهر                                                                           |
|                        | رد <i>سوید.</i><br>(3) برای بر برد کردن شرا بر بزایر <b>د</b> ای زارطال بر دکر با هرا ها                                                   |
|                        | دای انتخاب <b>6</b> فشار دهید. سب                                                                                                    |
| e)                     | برای دارند ساد کانالعا را تغییر دهد مراجا (b) تا (b)                                                                                       |
|                        | را تکرار نمایید.<br>را تکرار نمایید.                                                                                                    |
| دک                     | کمه WEGA GATE را برای خروج فشار دهید.                                                                                                    |
|                        |                                                                                                    |

- ۱۰ اگر شماره برنامه مسدود شده ای را مجددا تنظیم کنید، آن شماره برنامه بطور اتوماتیک باز خواهد شد.
- اگر شماره برنامه مسدودی را در لیست قرار دهید، آن شماره برنامه بصورت مسدود باقی خواهد ماند.

### تنظيم دستي كانالها

- بعد از انتخاب "Manual Program"، شماره برنامه دلخواه خود را برای تنظیم یک کانال انتخاب کنید.
  - مطمئن شوید که "Program" انتخاب شده است، سپس
     آ را فشار دهید.
  - (2) ▲ یا ♦ را فشار دهید تا شماره برنامه ای را که می خواهید تنظیم
     کنید برروی منوظاهر شود، سپس ۞ را فشار دهید.

|      | Manual Progra    | m                     |
|------|------------------|-----------------------|
|      | Program :        | 01                    |
| 2    | TV System:       | B/G                   |
| ø    | VHF Low          |                       |
| ¥    | Fine:            | Auto                  |
| •    | Signal Booster   | : Auto                |
|      |                  |                       |
| Sele | ct 🕀 🖲 🖷 Confirm | n 🕀 🛛 End (WEGA GATE) |

#### 2 کانال دلخواه خود را انتخاب کنید.

- (1) مطمئن شوید که یا "VHF High"، "VHF Low" یا "UHF" انتخاب شده باشد، سیس ۞ را فشار دهید.
- (2) ♦ یا ♦ را فشار دهید تا تصویر کانال مورد نظر روی صفحه تلویزیون ظاهر شود. سپس → را فشار دهید.

### **3** اگر صدای کانال مورد نظر غیر عادی است، سیستم مناسب تلویزیون را انتخاب کنید.

- - (2) ♦ یا ♦ را فشار دهید تا صدا عادی شود سپس آج را فشار دهید.
- اگر شما از کیفیت صدا وتصویر راضی نیستید، می توانید با استفاده از حالت تنظیم دقیق "Fine"، کیفیتها را بهتر کنید.
- (3) ♦. ♦ یا ♦ را فشار داده تا کیفیت صدا و تصویر به حد ایده آل برسد، سپس → را فشار دهید.
  دهید.
  هنگام تنظیم علامت + یا برروی منو چشمک می زند.
  - اگر سیگنال تلویزیون خیلی قوی باشد (تصویر نا واضح؛ تصویر خط دار؛ تداخل سیگنال) یا خیلی ضعیف باشد (تصویر برفکی)، هی توانید با استفاده از حالت "Signal Booster" کیفیت تصویر را بهبود بخشید.
- (1) وضعیت ﴾ یا ♦ را برای انتخاب "Signal Booster"، فشار داده، سپس 🔄 را فشار دهید.
  - (2) وضعیت ↑ یا ♦ را برای انتخاب "Off" (برای تصویر ناواضح؛ تصویر خط دار؛ تداخل سیگنال) و یا "Auto" (برای تصویر برفکی) فشار داده، سپس ، را فشار دهید.

## تنظيمات "Setup"

دکمه WEGA GATE را فشار داده و "Settings" را انتخاب کنید. ↑ یا ♦ را برای انتخاب علامت "Setup" (۶) فشار داده، سپس (۲) را فشار دهید.

|      | Setup     |         |                |
|------|-----------|---------|----------------|
|      | Language  | ¢       | English        |
| 1    | Picture R | otation |                |
| ø    | Video Lab | bel     |                |
| ×    | Color Sys | tem:    | Auto           |
|      | Factory S | ettings |                |
|      |           |         |                |
| Sele | ct∰€€€    | Confirm | End(WEGA GATE) |

| تغییر منوی زبان                                                             | "Language"         |
|-----------------------------------------------------------------------------|--------------------|
| ▲ یا ♦ را برای انتخاب "English" (انگلیسی) یا "عربی" (عربی) فشار داده سپس    |                    |
| ان افشار دهید.                                                              |                    |
| ۔<br>تنظیم چرخش تصویر، وقتی که با صفحه تلویزیون دریک خط مستقیم قرار ندارد.  | "Picture Rotation" |
| ♦ يا ♦ را به منظور تنظيم موقعيت تصوير فشار داده، سپس 🕀 را فشار دهيد.        | (فقط KV-AW21M81)   |
| دستگاههای متصل شده ارا مشخص کنید.                                           | "Video Label"      |
| (1) وضعیت "Video Input" را انتخاب کرده و سپس 🕂 را فشار دهید.                |                    |
| دکمه ♦ یا ♦ را برای انتخاب ورودی که می خواهید نامگذاری کنید فشار            |                    |
| داده، سپس (٠٠- را فشار دهید.                                                |                    |
| (2) وضعیت "Label" را برای انتخاب ۞ را فشار دهید، سپس 🕈 یا 🕈 را برای         |                    |
| انتخاب حالت نامگذاری انتخاب کنید:                                           |                    |
| "Edit"* يا "Game" ،"SAT" ،"VCR" ،"DVD"/ "Video 2"/ "Video 1" يا             |                    |
| * برچسب تصویري را مي توانيد به نامي دلخواه عوض کنيد. دکمه € يا ♦ رابراي     |                    |
| انتخاب بر چسب به ترتيب حروف الفبا فشار داده وسپس دكمهُ 🔄 را فشار            |                    |
| دهید.                                                                       |                    |
| ۔<br>انتخاب سیستم رنگ.                                                      | "Color System"     |
| دكمه ♦ يا ♦ رأ براي انتخاب "NTSC3.58"، "SECAM"، "PAL"، "NTSC3.58" يا        |                    |
| "NTSC4.43" فشار داده، سپس 🔄 را فشار دهيد. معمولا روي "Auto" تنظيم           |                    |
| ميشود.                                                                      |                    |
| تلویزیون خود را بر روی تنظیمات کارخانه ای مجددا تنظیم نمایید.               | "Factory Settings" |
| دکمه ۞ را فشار دهید و سیس <b>۴</b> یا ♦ را برای انتخاب "Yes" شار داده، سیس  |                    |
| المار دهيد.                                                                 |                    |
| ے۔<br>تصویر تلویزیون شما برای چند ثانیه محو شده، و سیس منوی "Initial Setup" |                    |
| ظاهر خواهد شد.                                                              |                    |
| برای لغو، وضعیت "No" را انتخاب کرده، سپس 🕂 را فشار دهید.                    |                    |

## عيب يابي

اگر با هر گونه مشکلی در حین تماشای تلویزیون مواجه شدید، می توانید از عملکرد Factory" "Settings (به صفحه 14 مراجعه کنید) استفاده کنید یا راهنمای رفع نقص ذیل را چک نمایید. در صورت رفع نشدن مشکل، با نمایندگی فروش سونی.

#### تصویر برفکی، صدای پارازیت دار

- تنظیمات آنتن وسایر اتصالات را چک نمایید.
- کانال را مجددا بطور دستی تنظیم نمایید (به صفحه 13 مراجعه کنید).
- وضعیت "Signal Booster" را روی "Auto" قرار دهید (به صفحه 13 مراجعه کنید) یا از یک تقویت کننده استفاده نمایید.

#### تصویر نا واضح، صدای پارازیت دار

 وضعیت "Signal Booster" را روی "Off" قرار دهید (به صفحه 13 مراجعه کنید) یا درصورت استفاده از هرگونه تقویت کننده آنرا خاموش کرده یا جدا نمایید.

#### تصویر خوب، صدای پارازیت دار

• وضعیت مناسب را برای "TV System" انتخاب نمایید (به صفحه 13 مراجعه کنید).

#### بدون تصوير، بدون صدا

- · سيم برق، تنظيمات آنتن و ساير اتصالات را چک نماييد.
  - U/U (نیرو) را برای روشن کردن تلویزیون فشار دهید.
- دکمه (قدرت اصلی) را روی تلویزیون به منظور خاموش کردن تلویزیون به مدت 5 ثانیه فشار دهید، سیس دوباره آنرا روشن کنید.

#### تصوير خوب، بدون صدا

· دکمه + ص را برای افزایش دادن میزان صدا فشار یا 🕅 را برای لغو قطع صدا فشار دهید.

#### خطوط یا نوارهای نقطه ای

- سشوار و یا وسایل برقی دیگر را نزدیک تلویزیون استفاده نکنید.
  - تنظيمات آنتن را كنترل كنيد.

#### تصاوير ضمني يا "اشباح"

- از عملكرد تنظيم دقيق ("Fine") استفاده كنيد (به صفحه 13 مراجعه كنيد).
  - تنظيمات آنتن را چک کرده يا از يک آنتن قوى تر استفاده نماييد.
  - درصورت استفاده از هرگونه تقویت کننده آنرا خاموش کرده یا جدا نمایید.

#### بدون رنگ

- ميزان "Color" را از "Picture Adjustment" تنظيم نماييد (به صفحه 10 مراجعه كنيد).
- وضعیت مناسب را برای "Color System" انتخاب نمایید (به صفحه 14 مراجعه کنید).
  - تنظیمات آنتن را کنترل کنید.

#### تصویر کج است

- · بلندگوهای اضافی یا دیگر دستگاهها را از تلویزیون دور نگهدارید.
- وضعيت "Picture Rotation" را تنظيم نماييد (فقط181108KV) (به صفحه 14 مراجعه كنيد).

#### ادامه در صفحه بعد

#### عیب یابی (ادامه)

#### لگه های رنگی غیر معمولی

 از قرار دادن تلویزیون درمجاورت بلندگوهای اضافی و دیگر تجهیزات برقی اجتناب کنید. در حالی که تلویزیون روشن است از جابجائی آن خودداری کنید. دکمه 也 (قدرت اصلی) روی تلویزیون را فشار دهید تا تلویزیون به مدت 15 دقیقه خاموش بماند سپس دوباره آن را روشن کنید تا تلویزیون از حالت مغناطیسی خارج شود.

### سرویس خبر بطور ناقص نمایش داده میشود (تصویر برفکی یا برروی هم قرار گرفته است) (فقط KV-AW21M81).

- تنظيمات آنتن وساير اتصالات را چک نماييد.
- وضعیت "Signal Booster" را روی "Auto" قرار دهید (به صفحه 13 مراجعه کنید) یا از یک تقویت کننده استفاده نمایید.
  - از عملكرد تنظيم دقيق ("Fine") استفاده كنيد (به صفحه 13 مراجعه كنيد).

#### نشانگر 🕁 (آماده باش) روی تلویزیون شما به فاصله هر 3 ثانیه چندین بار با چراغ قرمز چشمک می زند.

 تعداد دفعات چشمک زدن نشانگر (آماده باش) را بشمارید. دکمه (قدرت اصلی) را برای خاموش کردن تلویزیون فشار دهید. با نزدیکترین مرکز سرویس سونی تماس بگیرید.

#### بعضی وقتها صفحه تلویزیون در هنگام تغییر کانال برای مدتی بیشتر از حد معمول بدون تصویر می شود.

• وضعیت "Signal Booster" در حال مشخص کردن سیگنال ضعیف است. این عمل نشاندهنده بدکار کردن دستگاه نمی باشد.

#### جعبه تلویزیون صدای جیرجیرهی کند.

تغییرات دما در اتاق گاهی اوقات باعث منبسط یا منقبض شدن کابین تلویزیون شده وتولید صدا می کند.
 این عمل نشاندهنده بدکار کردن دستگاه نمی باشد.

#### یک صدای "بوم" وقتی تلویزیون روشن میشود، شنیده میشود.

• فعالیت مغناطیس زدائی تلویزیون در حال انجام است. این عمل نشاندهنده بدکار کردن دستگاه نمی باشد.

## تحذيرات

- يحتوي التلفزيون بداخله على فولطية كهربائية عالية لدرجة الخطورة.
  - فولطية تشغيل التلفزيون: تيار متردد 240-110 فولت.
- لا تدخل كابل الطاقة الا بعد الانتهاء من اجراء التوصيلات الاخرى؛ وإلا سوف ينساب مقدار ضئيل من التيار من خلال الهوائي والاطراف الاخرى الى الارضي.
- لتجنب تسرب البطارية وتلف موجه التحكم، ازل البطاريات من موجه التحكم اذا لم تستعمله لعدة ايام.
   اذا لامسك اي سائل تسرب من البطاريات، فوراً أغسله بالماء.

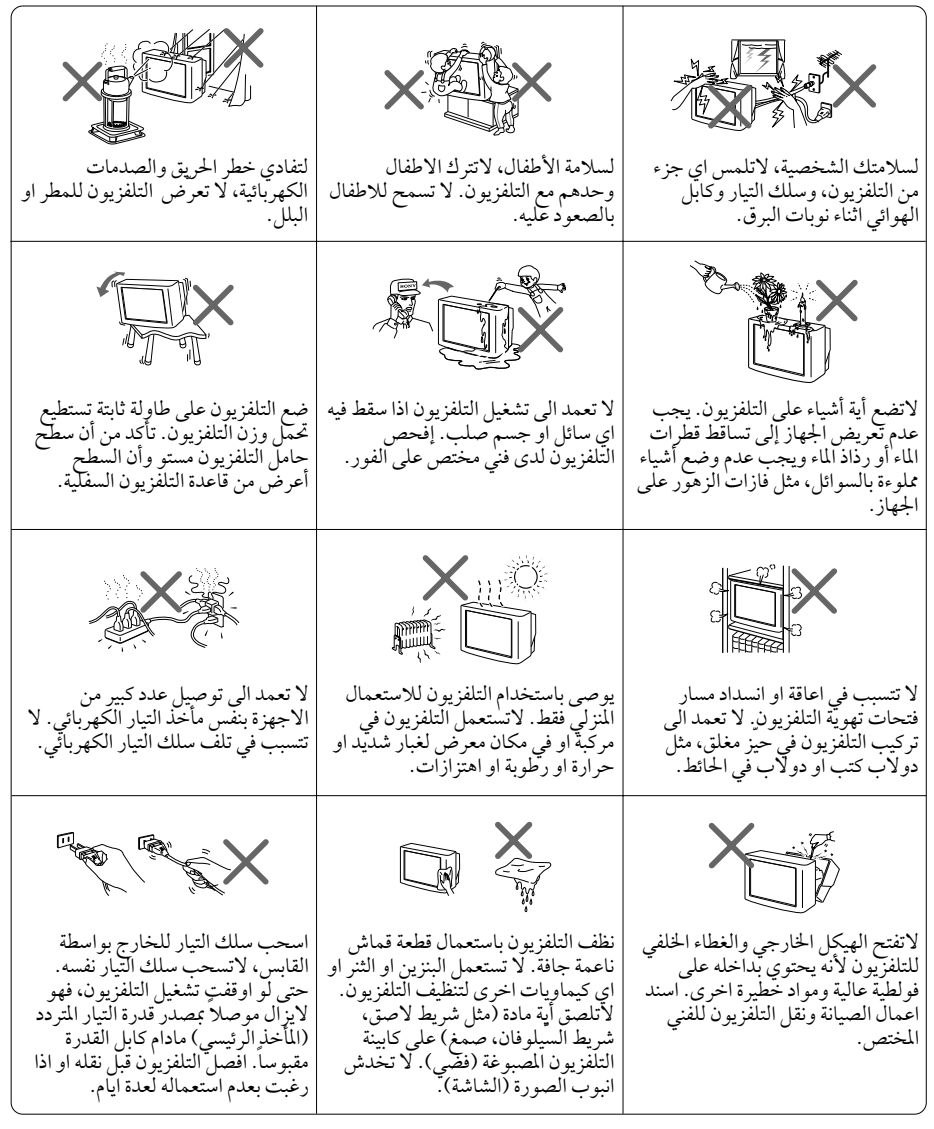

## جدول المحتويات

| النصب                                                         |    |
|---------------------------------------------------------------|----|
| البدء 1                                                       | 4  |
| اعداد التلفزيون («تجهيذ اولي») اعداد التلفزيون («تجهيذ اولي») | 5  |
| تو صيل الا جز اء ١ لإختيا رية                                 | 6  |
| نظرة عامة حول مفاتيح التحكم                                   |    |
| أزرار التلفزيون وموجه التحكم عن بعد                           | 7  |
| تعديل القائمة                                                 |    |
| ملاّح WEGA GATE ملاّح                                         | 9  |
| تهيئة «صورة» 10                                               | 10 |
| تهيئة «صوت» 11                                                | 11 |
| تهيئة «إعداد القناة» تهيئة «إعداد القناة»                     | 12 |
| تهيئة «تجهيز» 14                                              | 14 |
| معلومات اضافية                                                |    |
| دليل تحري الخلل وإصلاحه                                       | 15 |
| المواصفات الغلاف الخلفي المواصفات                             | ي  |

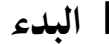

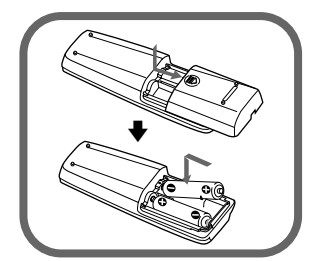

### الخطوة 1

ادخل البطاريات (المزودة) في داخل موجه التحكم. ٢ه: • لا تستعمل بطاريات قديمة او بطاريات من انواع مختلفة معاً.

الخطوة 2

اوصل كابل الهوائي (غير مزود) بـ ٦٢ (دخل الهوائي) الموجود على مؤخرة التلفزيون.

🖎: • يمكنك ايضاً توصيل التلفزيون بالمعدات الاختيارية الاخرى (انظر صفحة 6).

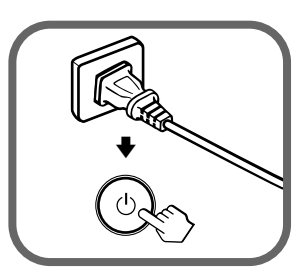

Initial Setup English Language: عربي Select AND Confirm⊕ End(WEGA GATE

## الخطوة 3

أدخل كابل الطاقة، ثم اضغط () على التلفزيون لتشغيله.

: • عند تشغيل التلفزيون يومض مؤشر (الانتظار) باللون الأخضر لعدة ثواني. هذا ليس دليلاً على وجود الخلل.

### الخطوة 4

قم باعداد التلفزيون باتباع تعليمات قائمة "Initial Setup" («تجهيز اولي») (انظر صفحة 5).

## اعداد التلفزيون («تجهيز اولي»)

عند تشغيلك التلفزيون لأول مرة، سوف تظهر قائمة "Initial Setup" («تجهيز اولي»). بمقدورك ضبط التهيئات أدناه باستعمال الأزرار الموجودة على موجه التحكم عن بعد أو على اللوحة الأمامية للتلفزيون. اضغط €،♥، ♦ أو ♦ لاختيار البنود أو لضبطها، ثم اضغط ۞.

| جَهِيدَ اولي<br>عربي English<br>عربي اللغة<br>هوه استيار (التنت                                                                                                    | <ul> <li>اختر لغة القائمة المرغوبة.</li> </ul>                                                                                          |
|----------------------------------------------------------------------------------------------------|----------------------------------------------------------------------------------------------------|
| جُفِيدُ أولي           الرجاء نوصيل للكيبل/الهو الي أو لا           الرجاء نوصيل الكيبل/الهو الي أو لا           بدء التجهيد التلفاني الان؟           نعم           لا           لاعم]           لاعم]           لاعم] | Z اختر «نعم»، لتهيئة القنوات مسبقاً وبشكل تلقائي. لتخطي التهيئة المسقة التلقائية القناة، اختر «لا».                                     |
| تنظیم/تدریر البرامج<br>PROG • غلق و البرامج<br>• قان 20<br>عنق 20<br>• عنق 90<br>• عنق 90<br>⊕ المربع ⊕ نامجه • ⊕ الخبار                                                                                               | تتيح لك قائمة «تنظيم/تحرير البرامج» بفرز وتحرير القنوات<br>(انظر صفحة 12).                                                              |
| مریان السریة<br>ه ( ] ) ک<br>منتقالها، ۲:اکیدی الفتیار                                                                                                    | ل اضبط الخطوط الموجودة في أعلى وأسفل القائمة إذا كانت مائلة<br>(لموديل KV-AW21M81 فقط).                                                 |
| تيهيز اولي<br>إطهار القائمة مستقبلا؟<br>تعجم<br>لا<br>ع تأكيم ##استبار                                                                                                    | لتفادي ظهور قائمة «تجهيذ اولي» مرة اخرى عند قيامك<br>بتشغيل التلفزيون باستعمال ()، اختر «لا».<br>لكي تظهر القائمة مرة اخرى، اختر «نعم». |

۲: • يكنك الانتقال حالاً الى نهاية قائمة «تجهيذ اولي» بواسطة ضغط WEGA GATE.

توصيل الاجزاء الإختبارية بمقدورك توصيل مجموعة واسعة من المكونات الاختيارية بتلفزيونك. كابلات التوصيل غير مزودة.

التوصيل بالتلفزيون (الجهة الأمامية)

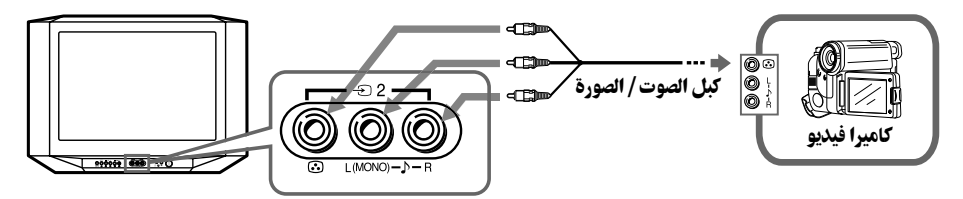

التوصيل بالتلفزيون (الجهة الخلفية)

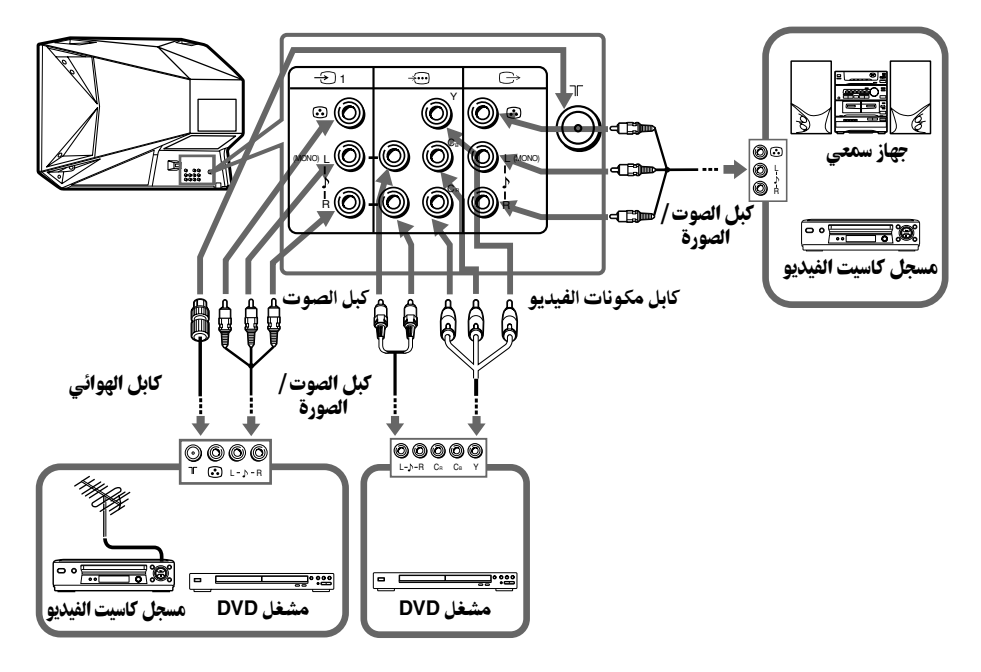

- اذا قمت بتوصيل مسجل كاسيتات فيديو بطرف ٦٢ (دخل الهوائي)، قم بعمل التهيئة المسبقة لخرج الإشارة من مسجل كاسيت الفيديو الى موضع البرنامج صفر في التلفزيون (انظر صفحة 13).
  - اذا كان مشغلك DVD يتمكن من اخراج وضع الاشارات المتداخلة والمتدرجة، اختر الخرج المتداخل عند التوصيل بـ ---- (مكونات دخل الفيديو) على التلفزيون. يستلم تلفزيونك اما اشارات التداخل /525 60 هرتز او 625i/50 هرتز.
    - تكون اطراف مكونات الفيديو الموجودة على مشغل DVD في بعض الاحيان معروفة بالعلامات Y/B/Cr او Y/PB/Pr او Y/Cb/Cr او Y/B-Y/R-Y.
  - اذا اخترت "DVD" على شاشة التلفزيون، لاتخرج الاشارة من <sup>(</sup> (خرج المراقبة) بصورة صحيحة.
     ولايعتبر هذا دليلاً على وجود الخلل.

ا أزرار التلفزيون وموجه التحكم عن بعد

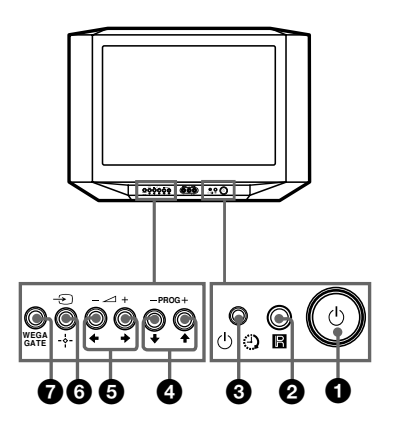

| ايقاف او تشغيل التلفزيون.        | U 🛈                         |
|----------------------------------|-----------------------------|
| مستشعر موجه التحكم عن بعد.       | <b>R</b> 2                  |
| مؤشر الاستيقاظ.                  | ④ 3                         |
| مؤشر الانتظار.                   | ් 🕄                         |
| اختيار رقم البرنامج.             | PROG +/- 4                  |
| ضبط مستوى الصوت.                 | <u> </u> +/− 5              |
| اختيار التلفزيون او دخل الفيديو. | -Ð 6                        |
| WEGA (أنظر صفحة 9)               | تشغيلات قائمة GATE          |
| اختيار أوضبط البنود.             | <b>←</b> ,→,↓, <b>↑</b> ⑤,④ |
| تثبيت البنود المختارة.           | - <b>÷-</b> 6               |
| عرض أو الغاء قائمة WEGA GATE.    | WEGA GATE 🕖                 |
|                                  |                             |

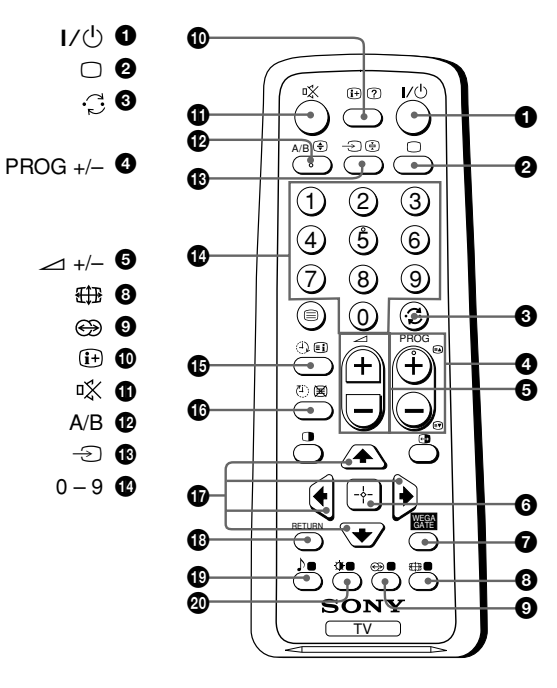

أزرار التلفزيون وموجه التحكم عن بعد (يتبع)

- لا يعمل مع تلفزيونك.
   اختيار خيارات وضع الصورة: «ساطعة»، «قيا سي»، «اختياري»\* (أنظر صفحة 10).
  - \* عند اختيار وضع «اختياري»، يمكنك استلام التهيئات المضبوطة الاخيرة من خيار «ضبط الصورة» في القائمة.

تشغيلات قائمة WEGA GATE (أنظر صفحة 9)

البنود المختارة.
 ۱۹۹۰ عرض أو الغاء قائمة WEGA GATE.
 ۱۹۹۰ (لغاء قائمة WEGA GATE.
 ۱۹۹۰ (لغاء قائمة WEGA GATE.
 ۱۹۹۰ (لغاء قائمة BETURN)

تشغيلات المؤقت

#### تشغيلات التلتكست (أيقونة خضراء) (لموديل KV-AW21M81 فقط)

تشغيلات الصورة الثنائية PIP

◘، €، ♦، ♦، ♦، ♦ لايعمل مع تلفزيونك.

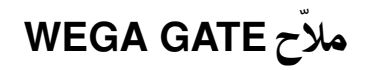

أن WEGA GATE هو المنفذ الذي يتيح لك الدخول على قنوات التلفزيون المضبوطة مسبقاً، والدخل الخارجي الموصل وقائمة «إعدادات».

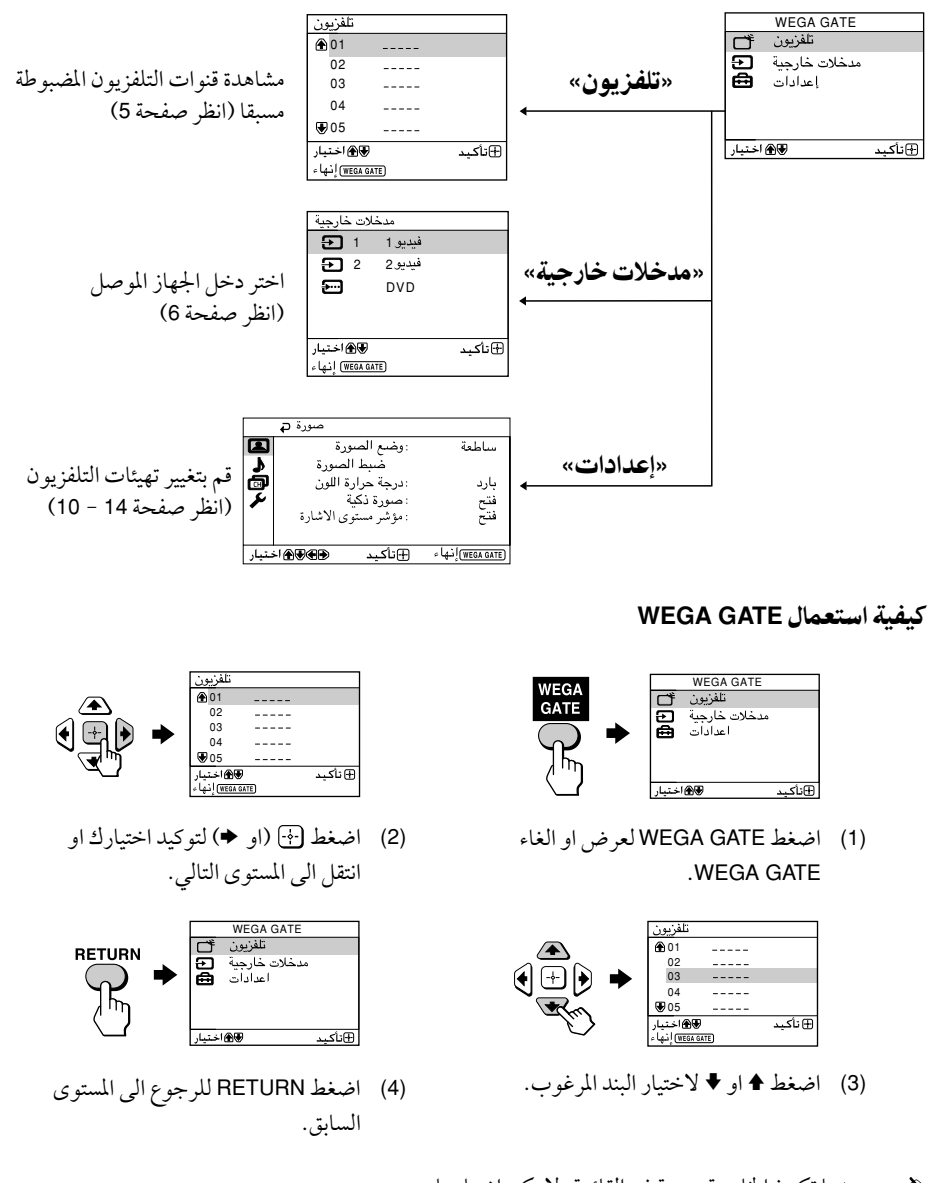

الاحت الحامية معتمة في القائمة، لا يكن اختيارها.
 ايضاً استعمال الازرار WEGA GATE و ↔ و ♦،♦،♦،♦ الموجودة على اللوحة الأمامية للتشغيلات اعلاه.

## 🔳 تهيئة «صورة»

اضغط WEGA GATE واختر «إعدادات». تأكد من اختيار علامة «صورة» (◙)، ثم اضغط زر ⊕.

|       | صورة 🗗    |             |                   |
|-------|-----------|-------------|-------------------|
|       | رة        | : وضع الصو  | ساطعة             |
| 2     | لصورة     | ضبط اا      |                   |
| CH    | ة اللون   | : درجة حرار | بارد              |
| ×     | ;         | : صورة ذكية | فتح               |
|       | ى الاشارة | : مۇشر مستو | فتح               |
|       |           |             |                   |
| ىتيار | ÷I∰€€€    | ⊕ تأكيد     | (WEGA GATE) إنهاء |

| «وضع الصورة »                                  | اختيار «ساطعة» (السطوع، والتباين والحدة)، «قياسي» (عادي) او «اختياري» *.                                                                                                   |
|------------------------------------------------|----------------------------------------------------------------------------------------------------|
| «درجة حرارة اللون»                             | ضبط اللون الأبيض الخفيف.<br>اختر اما «بارد» (لون ازرق خفيف) او «محايد» (لون خفيف طبيعي) او<br>«دافيئ» (لون احمر خفيف).                                                     |
| «صورة ذكية»                                    | افضل نوعية للصورة.<br>اضغط ♦ او ♦ لاختيار «فتح»، ثم اضغط ۞.<br>الالانا مانية منذاته شران ذلرت                                                                              |
|                                                | للألعاء، احتر «علق»، بم اصغط [٠٠].                                                                                                    |
| «مؤشر مستوى الاشارة»                           | يقوم بعرض مستوى الاشارة عند تشغيل وظيفة «صورة ذكية».<br>عندما تقوم تغيير رقم البرنامج أو وضع الدخل يتم عرض مؤشر «مستوى<br>الاشارة صورة ذكية» ، يتبعه بعد ذلك تحسين الصورة. |
|                                                |                                                                                                    |
|                                                | أخضر كهرماني أحمر<br>(جيد) (متوسط) (ضعيف)                                                                                                    |
|                                                | اضغط ♦ او ♦ لاختيار «فتح»، ثم اضغط ﴿.<br>للالغاء، اختر «غلق»، ثم اضغط ﴿. لاتزال تعمل وظيفة «صورة ذكية».                                                                    |
| * يكنك ضبط التهيئة حسر<br>اختيار وضع «اختياري» | ب تفضيلك الشخصي في اختيارات «ضبط الصورة» و «درجة حرارة اللون» عند<br>فقط.                                                                                                  |
| بط بنود «ضبط الصور                             | ة» تحت وضع «اختياري»                                                                                                    |
| اضغط ↑ أو ♦ لاختيار أه                         | ما «الصورة» (تباين)، «ساطع»، «اللون»، «لون NTSC» (درجة                                                                                                    |
| الالوان) أو «حاد»، ثم اط                       | يغط 🕙.                                                                                                    |
| يؤدي اختيار «إعادة ضبط»                        | الى ضبط تلفزيونك على تهيئة المصنع.                                                                                                    |
| اضغط ♦، ₹، ﴿ او ﴾ لض                           | بط تهيئة البند الذي اخترته، ثم اضغط 💮.                                                                                                    |
| كّرر الخطوات اعلاه لض                          | بط البنود الاخرى.                                                                                                    |
| يتم استقبال التهيئات التي تم                   | ، تعديلها عند اختيار بند «اختياري».                                                                                                    |

۲۹ فقط.
 ۲۹ فقط.
 ۲۹ فقط.
 ۲۹ في من المان الما

## ا تهيئة «صوت»

اضغط WEGA GATE واختر «إعدادات». اضغط م او ♦ لاختيار علامة «صوت» (\$)، ثم اضغط أ.

| Ģ        | صوت   |         |                   |
|----------|-------|---------|-------------------|
|          | نوازن | iii ال  |                   |
| <b>b</b> |       |         |                   |
| đ        |       |         |                   |
| 1        |       |         |                   |
|          |       |         |                   |
|          |       |         |                   |
| ک اختیار | ىد €€ | ء 🕀 تأك | (WEGA GATE) إنها: |

«التوازن»

اضغط ♦ او ♦ لتشديد صوت السماعة اليسري. اضغط 1 او + لتشديد صوت السماعة اليمني.

## ا تهيئة «إعداد القناة»

اضغط WEGA GATE واختر «إعدادات». اضغط ♦ او ♦ لاختيار علامة «إعد اد القناة» (ு)، ثم اضغط زر ⊡.

|       | ₽ | القناة | إعد اد     |        |                   |
|-------|---|--------|------------|--------|-------------------|
|       |   |        | اتي        | ط تلة  | <i>خب</i>         |
|       |   |        | وي         | ط ید   | ضب                |
| ø     |   |        | ير البرامج | بم/تحر | تتظب              |
| ¥     |   |        |            |        |                   |
| ·     |   |        |            |        |                   |
|       |   |        |            |        |                   |
| فتيار | 1 | €€€    | تأكيد      | Ð      | (WEGA GATE) إنهاء |

| «ضبط تلقائي»            | اعادة توليف القنوات تلقائياً.                                                                                                    |
|-------------------------|----------------------------------------------------------------------------------------------------|
| «ضبط يدوي»              | اجراء التهيئة المسبقة اليدوية للقنوات المرغوبة وللقنوات التي لايمكنك اجراء<br>التهيئة المسبقة التلقائية لها (راجع فقرة ا <b>لتهيئة المسبقة اليدوية للقنوات</b> في<br>صفحة 13).     |
| «ننظيم/ تحرير البر امج» | فرز وتحرير القنوات<br>(a) اذا رغبت الاحتفاظ بالقنوات على الوضع الحالي،<br>اضغط WEGA GATE للخروج.                                                                                   |
|                         | (b) اضغط ♦ او♦ لاختيار رقم البرنامج مع القناة التي تود تغييرها.<br>تظهر القناة المختارة على الشاشة.                                                                                |
|                         | <ul> <li>(c) اذا رغبت بخزن القنوات بترتيب مختلف:</li> <li>(1) اضغط ♦ للدخول في وضع الفرز.</li> <li>(2) اضغط ♦ او ♦ لاختيار رقم موقع جديد للبرنامج</li> </ul>                       |
|                         | للفناه المحتاره، مم اصعط .<br>(b) اذا رغبت بتحرير القنوات، اضغط الله لتغيير وضع التحرير .<br>اضغط + حتى يتم تظليل وضع التحرير الذي تريده:<br>الذه، تخط ، (دهن الحجب). ثم اضغط (أ). |
|                         | <ol> <li>لوضع النوع، اضغط ♦ او ♦ لاختيار الحروف الأبجدية للعلامة.</li> <li>ثم اضغط ⊕.</li> <li>لتخطي رقم البرنامج، اضغط ♦ او ♦ لاختيار «فتح».</li> </ol>                           |
|                         | ثم اضغُط (ث).<br>يمكنك تخطي رقم هذا البرنامج عند استعمال -/+ PROG.<br>(2) لحمد بيقر البنادج في المفين بداخ خط هاد لل لاخترار <b>4</b>                                              |
|                         | (۵) حجب رفم اببر المع عير المرعوب اصغط ۲ او ۲ معيار .<br>ثم اضغط ( <sup>1</sup> ).<br>(e) كُرر الخطوات (b) الى (b) اذا رغبت بتغيير القنوات الأخرى.                                 |
|                         | اضغط WEGA GATE للخروج.                                                                                                    |

اذا قمت بالضبط المسبق لرقم برنامج مقفل، يتم فتح القفل عن رقم ذلك البرنامج تلقائياً.
 اذا قمت بفرز برنامج تم حجبه، فأن ذلك البرنامج يبقى محجوباً.

التهيئة المسبقة اليدوية للقنوات

| 1 | بعد اختيار «ضبط يدوي»، اختر رقم البرنامج الذي ترغب                                                                       | ضبط يدوي ⊊<br>10 : برنامج [1]                                                                                                    |
|---|----------------------------------------------------------------------------------------------------|----------------------------------------------------------------------------------------------------|
|   | بضبط القناة عليه مسبقاً.                                                                                                 | <ul> <li>B/G : نظام البث</li> <li>۲۰ : نظام البث</li> <li>۲۰ : نظام البث</li> <li>۲۰ : توضيح القناة</li> <li>۲۰ : تقاني : تضخم إشارة</li> </ul> |
|   | (1) تأكد من اختيار «برنامج»، ثم اضغط زر 🕀.                                                                               | ا<br>WEGA GATE) إنهاء 🕀 تأكيد 👁 👁 اختبار                                                                                                    |
|   | (2) إضغط ♦ او ♦ لحين ظهور رقم البرنامج الذي ترغب بضبطه مسبقاً عل                                                         | لى القائمة، ثم اضغط زر 🔄.                                                                                                    |
| 2 | اختر القناة المرغوبة.                                                                                                    |                                                                                                    |
|   | (1) تأكد من اختيار «منخفض VHF» او «عالي VHF» او "UHF"، ثه                                                                | م اضغط 🕂.                                                                                                    |
|   | (2) إضغط ♦ او ♦ لحين ظهور صورة القناة المرغوبة على شاشة التلفزيو                                                         | ِن، ثم إضغط زر 💮.                                                                                                    |
| 3 | اذا كان صوت القناة المرغوبة غير عادي، اختر نظام التلفزيون الملائ                                                         |                                                                                                    |
|   | (1) إضغط ♦ او ♦ لاختيار «نظام البث»، ثم اضغط زر ۞.                                                                       |                                                                                                    |
|   | (2) إضغط ♦ او ♦ الى ان يصبح الصوت عادياً ثم اضغط زر 🔄.                                                                   |                                                                                                    |
| 4 | اذا لم تقتنع بجودة الصورة والصوت، يمكنك تحسينهما باستعمال ميز                                                            | رة توليف «توضيح القناة».                                                                                                    |
|   | (1) اضغط ♦ او ♦ لاختيار «توضيح القناة»، ثماضغط زر ⊕.                                                                     |                                                                                                    |
|   | <ul> <li>(2) اضغط ♦ او ♦ لاختيار «يدوي»، ثم اضغط زر</li></ul>                                                            |                                                                                                    |
|   | (3) اضغط ♦ و ♦ و ♦ او ◄ الى ان محصل على جودة افضل للصورة وال<br>ته مض العلامة + اه - الم حودة علم القائمة اثناء الته لف. | صوت، ثم اضغط <del>ا</del> <sup>ني</sup> ا.                                                                                                    |
| F |                                                                                                    |                                                                                                    |
| D | ادا تاب اساره التقريون فويه جدا (مسوه الصورة: صورة مع خد                                                                 | طوت: قداخل أه ساره) أو                                                                                                    |

-ضعيفة (صورة ثلجية)، بمقدورك تحسين جودة الصورة باستعمال خاصية «مضخم إشارة».

- (1) اضغط ♦ او ♦ لاختيار «مضخم إشارة»، ثم اضغط .
- (2) اضغط ♦ او ♥ لاختيار اما «غلق» (تتشوه الصورة؛ صورة مع خطوك؛ تداخل الاشارة) او «تلقائي» (للصورة الثلجية)، ثم اضغط ⊕.

| تهيئة «تجهيز»                                              |                                                                                                    |                                                                                                    |
|------------------------------------------------------------|----------------------------------------------------------------------------------------------------|----------------------------------------------------------------------------------------------------|
| اضغط WEGA GATE واخ<br>اضغط € او € لاختيار علامة<br>اضغط ۞. | ىتر «إعدادات».<br>، «تجهيز» (كم)، ثم                                                                                                    | تجهیز و<br>عربی اللغة/ Language<br>دورل الصرة<br>نوع الفيديو<br>نوع الفيديو<br>العادي المنع<br>اعدادات المنع                           |
| «Language/اللغة»                                           | تغيير لغة القائمة.<br>اضغط ♦ او ♦ لاختيار اما "English" (إ                                                                                             | بليزي) او « <sup>عربي</sup> »، ثم اضغط 🕂.                                                                                              |
| «دوران الصورة»<br>(لموديل KV-AW21M81 فقط)                  | ضبط موقع الصورة عندما تكون غير مح<br>اضغط ♦ او ♦ لضبط موقع الصورة، ثم                                                                                  | اذية لشاشة التلفزيون.<br>اضغط (أ).                                                                                                    |
| «نوع الفيديو»                                              | علامة المعدات الموصلة.<br>(1) اختر «دخل الفيديو» واضغط ﴿.<br>اضغط ♦ او ♦ لاختيار الدخل الذي<br>ثم اضغط (                                               | , تريد وضع العلامة له،<br>يط ♦ او ♦ لاختيار موضع العلامة:<br>-يو»، «ستالايت»، «ألعاب» او<br>م المفضل. اضغظ ♦ او ♦ لاختيار<br>م اضغط ⊕. |
| «نظام اللون»                                               | اختيار نظام اللون.<br>اضغط ♦ او ♦ لاختيار اما «تلقائي» او "۔<br>"NTSC3.58" او "NTSC4.43"، ثم اض<br>«تلقائي».                                           | PAL" او "SECAM" او<br>بخط (↔. عادةً، اضبطه على                                                                                         |
| «اعدادات المصنع»                                           | اعادة ضبط تلفزيونك على تهيئات المصن<br>اضغط أأي و اضغط ♦ او ♦ لاختيار «نع<br>سوف تصبح شاشة التلفزيون فارغة لعد:<br>«تجهيذ اولي» للالغاء، اختر «لا»، ثم | ح.<br>م»، ثم اضغط (أ).<br>ة ثواني، ثم تظهر قائمة<br>اضغط (أ).                                                                          |

دليل تحرّي الخلل وإصلاحه

إذا وجدت أية مشكلة اثناء مشاهدة التلفزيون، يمكنك استعمال أما وظيفة «إعدادات المصنع» (انظر صفحة 14) أو دليل التحري عن الخلل وإصلاحه الموجود أدناه. اذا استمرت المشكلة، اتصل بوكيل سوني.

#### الصورة بها نقاط ثلجية، الصوت مضطرب

- افحص نصب الهوائي والتوصيلات الأخرى.
   قم باجراء التهيئة المسبقة اليدوية للقنوات مرة أخرى (انظر صفحة 13).
- اضبط «مضخم إشارة» على «تلقائي» (انظر صفحة 13) أو حاول استعمال معزز خارجي.
  - الصورة مشوهة، الصوت مضطرب
- اضبط «مضخم إشارة» على «غلق» (انظر صفحة 13) أو اوقف تشغيل أي معزز خارجي في حالة استخدامه أو إفصله.

#### الصورة جيدة، الصوت مضطرب

- اختر «نظام البث» الصحيح (انظر صفحة 13)
  - الصورة معدومة، الصوت معدوم
- افحص سلك القدرة، ونصب الهوائي والتوصيلات الأخرى
  - اضغط <sup>(1</sup>/ا (التيار) لتشغيل التلفزيون.
- اضغط ( (القدرة الرئيسيه) بالتلفزيون لايقاف التلفزيون لمدة خمس ثواني تقريباً، ثم اعد تشغيله مرة اخرى.

#### الصورة جيدة، الصوت معدوم

#### خطوط منقطة او عرضية

- لاتستخدم مجفف الشعر او اية اجهزة اخرى بالقرب من التلفزيون.
  - اضبط اتجاه الهوائي.

#### صور مزدوجة او «اشباح»

- استخدم وظيفة الموالفة الدقيقة «توضيح القناة» (انظر صفحة 13).
  - افحص نصب الهوائي أو استخدم هوائي عالي الاتجاه.
  - اوقف تشغيل أي معزز خارجي في حالة استخدامه أو أفصله.

#### اللون معدوم

- · اضبط مستوى «اللون» من «ضبط الصورة» (انظر صفحة 10)
  - اختر «نظام اللون» الصحيح (انظر صفحة 14).
    - اضبط اتجاه الهوائي.

#### ميلان الصورة

- ضع السماعات الخارجية والاجهزة الكهربائية الاخرى بعيداً عن التلفزيون.
- اضبط «دوران الصورة» (موديل KV-AW21M81 فقط) (انظر صفحة 14).

دليل تحرّي الخلل وإصلاحه (يتبع)

#### رقع ملونة غير عادية

ضع السماعات الخارجية او الاجهزة الاخرى بعيداً عن التلفزيون. لاتحرّك التلفزيون أثناء اشتغاله. اضغط زر
 (القدرة الرئيسيه) الموجود على التلفزيون لايقاف تشغيل التلفزيون لمدة 15 دقيقة تقريباً، ثم شغّله مرة اخرى لازالة المغناطيسية من التلفزيون.

عرض التليتكست غير كامل (الصورة ثلجية اوصور مزدوجة) (لموديل KV-AW21M81 فقط).

- افحص نصب الهوائي والتوصيلات الأخرى.
- اضبط «مضخم إشارة» على «تلقائى» (انظر صفحة 13) أو حاول استعمال معزز خارجى.
  - استخدم وظيفة الموالفة الدقيقة «توضيح القناة» (انظر صفحة 13).

#### يومض مؤشر 也 (الانتظار) باللون الاحمر على التلفزيون عدة مرات بعد كل ثلاث ثواني.

 احسب عدد المرات التي يومض فيها مؤشر (الانتظار). اضغط (القدرة الرئيسيه) لايقاف تشغيل التلفزيون. اتصل باقرب مركز صيانة معتمد لسوني.

في بعض الأحيان تصبح شاشة التلفزيون فارغة لمدة أطول من المعتاد اثناء تغيير القناة.

- هذا بسبب تشغيل وظيفة «مضخم إشارة» لتحديد الاشارة الضعيفة. ولا يعتبر هذا دليلاً على وجود الخلل.
   سماع طقطقة صادرة من خزانة التلفزيون.
- التغير في درجة حرارة الغرفة يؤدي في بعض الاحيان الى تمدد او تقلص خزانة التلفزيون، مما يسبب في حدوث ضوضاء. ولا يعتبر هذا دليلاً على وجود الخلل.
  - سماع صوت «ازيز» عند تشغيل التلفزيون.
  - تشتغل وظيفة ازالة المغناطيسية للتلفزيون. ولايعتبر هذا دليلاً على وجود الخلل.

## Specifications

|                                                       |                                           |                                                                     | Note      |                                                                                                    |                     |
|-------------------------------------------------------|-------------------------------------------|---------------------------------------------------------------------|-----------|----------------------------------------------------------------------------------------------------|---------------------|
| Pow                                                   | Power requirements 110-240 V AC, 50/60 Hz |                                                                     |           |                                                                                                    |                     |
| Power consumption (W) Indicated on the rear of the TV |                                           |                                                                     | ie TV     |                                                                                                    |                     |
| Television system B/G, I, D/K, M                      |                                           |                                                                     |           |                                                                                                    |                     |
| Colo                                                  | r system                                  | PAL, PAL 60, SECAM, NTSC3.58, NTSC4.43                              |           |                                                                                                    |                     |
| Teletext language                                     |                                           | English, Farsi (Persian)                                            |           |                                                                                                    | KV-AW21M81 only     |
| Char                                                  | nnel coverage<br>B/G                      | VHF : E2 to E12 /UHF : E21 to E69 /<br>CATV : S01 to S03, S1 to S41 |           |                                                                                                    |                     |
|                                                       | I                                         | UHF : B21 t                                                         |           |                                                                                                    |                     |
|                                                       | D/K                                       | VHF : C1 to<br>UHF : C13<br>CATV : S01                              |           |                                                                                                    |                     |
|                                                       | М                                         | VHF : A2 to<br>CATV : A-8                                           |           |                                                                                                    |                     |
| <b>∏ (Antenna)</b>                                    |                                           | 75-ohm external terminal                                            |           |                                                                                                    |                     |
| Audio output (Speaker)                                |                                           | 3 W + 3 W                                                           |           |                                                                                                    |                     |
| Num                                                   | ber of terminal<br>(Video)                | Input: 2                                                            | Output: 1 | Phono jacks; 1 Vp-p, 75 ohms                                                                           |                     |
|                                                       | 🕽 (Audio)                                 | Input: 3                                                            | Output: 1 | Phono jacks; 500 mVrms                                                                                 |                     |
|                                                       | (Component<br>Video)                      | Input: 1                                                            |           | Phono jacks;<br>Y: 1 Vp-p, 75 ohms,<br>sync negative<br>CB: 0.7 Vp-p, 75 ohms<br>CR: 0.7 Vp-p, 75 ohms |                     |
| Picture tube                                          |                                           | 21 in.                                                              |           |                                                                                                    |                     |
|                                                       | Tube size (cm)                            | 54                                                                  |           |                                                                                                    | Measured diagonally |
|                                                       | Screen size (cm)                          | 51                                                                  |           |                                                                                                    | Measured diagonally |
| Dimensions (w/h/d, mm)                                |                                           | $600 \times 465 \times$                                             | 481       |                                                                                                    |                     |
| Mas                                                   | s (kg)                                    | 25                                                                  |           |                                                                                                    |                     |

Design and specifications are subject to change without notice.